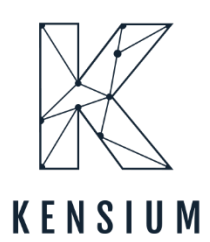

# **Release Notes**

# **Adobe Connector 0.3**

By Kensium Documentation Team

& 877-536-7486

March 6, 2024

Version # 0.3

🕀 <u>kensium.com</u>

─ info@kensium.com

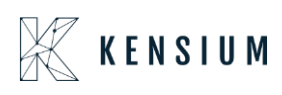

6.54

# **Table of Contents**

| Adobe Connector 0.3                                                                    | 0       |
|----------------------------------------------------------------------------------------|---------|
| Release Notes Information                                                              | 2       |
| Acknowledgments                                                                        | 2       |
| Notice                                                                                 | 2       |
| Version History                                                                        | 2       |
| New Features and Enhancements                                                          | 3       |
| Update Attribute Set in Sync Configuration                                             | 3       |
| PO Number in Sync Configuration Settings<br>Enabling Purchase Order from Configuration | 8<br>10 |
| Customer Class Changes in Sync Configuration                                           | 14      |
| Negative Qty. Sync Restricted to Magento                                               | 22      |
| Check Retry Interval(M) in Setup Parameters                                            | 30      |
| Installation Changes                                                                   | . 33    |
| UI Changes                                                                             | . 33    |
| Known Bugs and Issues                                                                  | . 34    |
| Fixes                                                                                  | . 34    |

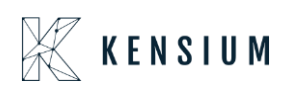

# **Release Notes Information**

| Software Name                      | Adobe Connector                            |
|------------------------------------|--------------------------------------------|
| Version Number                     | 0.3                                        |
| Release Type                       | Intermediate                               |
| (Initial/Minor/Intermediate/Major) |                                            |
| Compatible Acumatica Editions      | Retail-Commerce                            |
|                                    | • 2021 R1 and onwards                      |
| Package Location                   | In SharePoint: Kensium Internal Products > |
|                                    | Documents > Package Repository >           |

### Acknowledgments

Acumatica 2021 R1, R2, and Acumatica Commerce Edition are registered trademarks of Acumatica Inc. All Rights Reserved

Braintree is a service of PayPal. All Rights Reserved.

### Notice

The information contained in this document is subject to change without notice.

Kensium Solutions LLC shall not be liable for any errors or for incidental or illegal acts in connection with the use of these release notes.

Reproduction, adaptation, or translation of this document is prohibited without prior written permission of Kensium Solutions, except as allowed under copyright laws. All Rights Reserved.

### **Version History**

| Version<br>Number | Description | Compiled<br>By        | Reviewed &<br>Revised By | Approved By | Date |
|-------------------|-------------|-----------------------|--------------------------|-------------|------|
| 0.3               |             | Documentation<br>Team | Asha A                   |             |      |

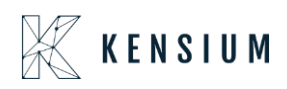

## **New Features and Enhancements**

### **Update Attribute Set in Sync Configuration**

We have implemented a feature to allow updating the **[Attribute Set]** in Adobe whenever the item class is changed in Acumatica for a particular product.

The feature has been incorporated within the [Sync Configuration] section under the [Configuration] of the [Kensium A-M Connector].

Navigation: Kensium A-M Connector  $\rightarrow$  Configuration  $\rightarrow$  Sync Configuration  $\rightarrow$  Update Attribute Set [Dropdown with Yes/ No] option.

| Configuration                 |                                                              |                   | Save Config |
|-------------------------------|--------------------------------------------------------------|-------------------|-------------|
| DASHBOARD                     |                                                              | Price View        |             |
| \$<br>SALES                   |                                                              | Ship Bundle Items |             |
|                               |                                                              | Samples title     |             |
| CATALOG                       |                                                              | Links title       |             |
| 0                             |                                                              | Card Type         |             |
| KENSIUM A-M                   |                                                              | сри               |             |
| *                             |                                                              | SKZIZE *          |             |
| CUSTOMERS                     | Republish Message To Queue if Deadlock Error<br>[store view] | Enable            |             |
|                               | Update Attribute Set<br>[store view]                         | No                |             |
|                               | Product Non-Stock Item Sync                                  |                   | $\odot$     |
| STORES                        | Product Non-Stock Item Sync<br>[store view]                  | Enable 🔻          |             |
| SYSTEM                        | Composite Stock Item Sync                                    |                   | $\odot$     |
| FIND PARTNERS<br>& EXTENSIONS | Composite Stock Item Sync<br>[store view]                    | Enable            |             |

Figure: Option for Update Attribute Set

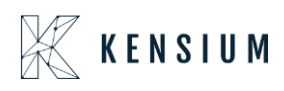

If the Update Attribute Set option is enabled [Yes- from the dropdown] within the Sync Configuration, any changes made to the Item Class in Acumatica will also be mirrored in Magento.

If it's set to [No] the changes will not be reflected in the Magento.

#### Illustration:

Navigate to Acumatica go to a stock item and check the [Item Class] as illustrated.

| • Acumatica               | Search Q 🕑                                                                                                    | Revision Two Products 🗸 5/2/2024 🗸 🞯 🚨 admin admin 🗸                                                                                                    |
|---------------------------|----------------------------------------------------------------------------------------------------|----------------------------------------------------------------------------------------------------|
| ☆ Favorites ● Data Views  | Stock thems<br>CLUBCHAIR - Club Chair<br>← ☆ ☆ ☆ ★ @ ♪ ヾ K < > >                                                                                                    | INTES ACTIVITIES FILES CUSTOMIZATION TOOLS -                                                                                                    |
| Time and Expenses Finance | Inventory ID         CLUBCHAIR - Club Chair         Ø         Product Workgroup:           Item Status:         Adive ~         Product Manager:           Description:         Club Chair                                                                                                    | ρ<br>ρ                                                                                                    |
| \$ Banking                | GENERAL PRICE/COST WAREHOUSES VENDORS ATTRIBUTES KENSIUM COMMERCE DESCRIPTIC<br>Template ID: UNIT OF MEASURE                                                                                                    | N PACKAGING CROSS-REFERENCE MERCHANDISE S3 IMAGES 2                                                                                                    |
| Payables                  | TEAL OFFAULTS         Base Unit:         EA         ∅         ∅           • Item Class:         2020CLASS         0         0         0         0         0         0         0         0         0         0         0         0         0         0         0         0         0         0         0         0         0         0         0         0         0         0         0         0         0         0         0         0         0         0         0         0         0         0         0         0         0         0         0         0         0         0         0         0         0         0         0         0         0         0         0         0         0         0         0         0         0         0         0         0         0         0         0         0         0         0         0         0         0         0         0         0         0         0         0         0         0         0         0         0         0         0         0         0         0         0         0         0         0         0         0         0         0 <th>visible Unit Desmi</th> | visible Unit Desmi                                                                                                    |
| Receivables               | Type: Finished Good  V Weight Itam Ita Kit                                                                                                    | Tanaco Reality Control Control |
| Sales Orders              | Valuation Method: Average  Planning Method: None  V                                                                                                    | To Unit Dear Stor.                                                                                                    |
| Purchases                 | Tax Category: EXEMPT - Exempt Tax Category      P     A     ADL - All Other Items      P                                                                                                    |                                                                                                    |
|                           | * LotSenai Class: NOTTRACKED - Not Tracked D D Auto-Incremental Value:                                                                                                    |                                                                                                    |
| Dashboards                | Country Of Organ: PHYSICAL INVENTORY WAREHOUSE DEFAULTS PHYSICAL INVENTORY PI Cycle:                                                                                                    | P 0                                                                                                    |
| Commerce                  | Default Issue From: STORAGE - Storage and receiving D d ABC Code: Default Issue From: STORAGE - Storage and receiving D d Fixed ABC Code                                                                                                    |                                                                                                    |
| <                         | Movement Class:                                                                                                    | × <                                                                                                    |

Figure:

Navigate to Magento to check the Attribute Set for the Product.

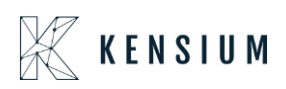

| SALES                    | Scheduled Changes                    | Schedule New Update         |
|--------------------------|--------------------------------------|-----------------------------|
| KENSIUM A-M<br>CONNECTOR | Scope: All Store Views • ?           | ← Back Add Attribute Save ▼ |
| CUSTOMERS                | 1 It's time to change your password. |                             |
| MARKETING<br>CONTENT     | Enable Product Ves                   |                             |
|                          | Attribute Set 23R2CLASS              |                             |
|                          | Product Name * Club Chair            |                             |
|                          | SKU * CLUBCHAIR                      |                             |
| & EXTENSIONS             | (global)<br>Advanced Pricing         |                             |

Figure: Same Attribute Set as Acumatica

Modify the [Item Class] of the product in Acumatica and then proceed to [Save], as demonstrated in the example below.

| 🗅 Acumatica               | Search Q                                                                                                    |                                                                                                    | Revision Two Products Violesale 5/2/2024 Violesale 2 admin admin |
|---------------------------|----------------------------------------------------------------------------------------------------|----------------------------------------------------------------------------------------------------|------------------------------------------------------------------|
| Favorites Data Views      | Stock litems<br>CLUBCHAIR - Club Chair<br>← ♡ ○ ∽ + □ D ~ K <                                                                                  | > >I ···                                                                                                    | NOTES ACTIVITIES FILES CUSTOMIZATION TOOLS                       |
| Time and Expenses Finance | Inventory ID:     Item Status:     Adive     Club Chair                                                                                        | Product Workgroup: Product Manager:                                                                                                    |                                                                  |
| \$ Banking                | GENERAL PRICE/COST WAREHOUSES INVENTORY                                                                                                    | Y PLANNING VENDORS ATTRIBUTES KENSIUM COMMER                                                                                                    | RCE DESCRIPTION PACKAGING CROSS-REFERENCE 2                      |
| Payables                  | ITEM DEFAULTS     ALLOTHER All Others                                                                                                    | Base Unit:         EA         ∅         ☑ Divisible U           Ø         Ø <td>Unit Allo<br/>Unit Det</td> | Unit Allo<br>Unit Det                                            |
| + Receivables             | Website(s):         ~           Type:         Finished Good         ~                                                                          | ► Perchase Unit: EA                                                                                                    | Unit .                                                           |
| Sales Orders              | Is a Kit<br>Valuation Method: Average V                                                                                                    | C + ×<br>Item Class Changed for th                                                                                                    | he same                                                          |
| Purchases                 | Planning Method:         Inventory Replenishment         ✓           * Tax Category:         EXEMPT - Exempt Tax Category         Ø            | Unit     Divis                                                                                                    |                                                                  |
| Dinventory                | Kot/Serial Class: NOTTRACKED - Not Tracked  Auto-Incremental Value:                                                                            | 20                                                                                                    |                                                                  |
| 🕜 Dashboards              | Country Of Origin:                                                                                                    | PHYSICAL INVENTORY                                                                                                    |                                                                  |
| Commerce                  | Default Warehouse:         RETAIL - Retail Warehouse         Ø           Default Issue From:         STORAGE - Storage and receiving         Ø | P / ABC Code:                                                                                                    | ₽ Ø<br>₽ Ø                                                       |
| <                         | Default Receipt To: STORAGE - Storage and receiving                                                                                            | Movement Class                                                                                                    | P /                                                              |

Figure: Item Class for the Product is now changed

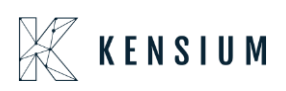

| \$<br>SALES                   |                                    |                              |                      |
|-------------------------------|------------------------------------|------------------------------|----------------------|
| CATALOG                       | Scope: All Store Views -           | ← Back                       | Add Attribute Save 🔻 |
| KENSIUM A-M<br>CONNECTOR      | It's time to change your password. |                              |                      |
| CUSTOMERS                     | Enable Product<br>[website]        | Yes                          | _                    |
|                               | Attribute Set                      | ALLOTHER                     |                      |
|                               | Product Name *<br>[store view]     | Club Chair 👌                 |                      |
| STORES                        | SKU *<br>[global]                  | CLUBCHAIR                    |                      |
| SYSTEM                        | Price *<br>[global]                | \$ 15.00<br>Advanced Pricing |                      |
| FIND PARTNERS<br>& EXTENSIONS | Tax Class                          | EXEMPT                       |                      |

Figure: Attribute Set updated in Magento

Now, from the Configuration level change the [Update Attribute Set] to [No] from the drop-down in Adobe Connector.

|                          | Configuration                                 |                   | Save Config         |
|--------------------------|-----------------------------------------------|-------------------|---------------------|
| UASHBOARD .              |                                               | Price             |                     |
| \$                       |                                               | Created At        |                     |
| SALES                    |                                               | Updated At        |                     |
| Ŵ                        |                                               | Dynamic Price     |                     |
| CATALOG                  |                                               | Dynamic SKU       |                     |
| <b>Ø</b>                 |                                               | Dynamic Weight    |                     |
| KENSIUM A-M<br>CONNECTOR |                                               | Price View        |                     |
|                          |                                               | Ship Bundle Items |                     |
| CUSTOMERS                | Denublish Massars To Oussis if Dendlork Fores |                   |                     |
|                          | [store view]                                  | Enable            |                     |
| MARKETING                | Undate Attribute Set                          |                   |                     |
|                          | [store view]                                  | No                |                     |
| CONTENT                  |                                               |                   | hange the           |
|                          | Product Non-Stock Item Sync                   |                   | onfiguration to No. |
| REPORTS                  |                                               | -                 |                     |
|                          | Product Non-Stock Item Sync                   | Enable            |                     |
| STORES                   | [store view]                                  |                   |                     |
|                          |                                               |                   |                     |
| <b>*</b>                 | Composite Stock Item Sync                     |                   | $\odot$             |
|                          |                                               |                   |                     |
| ۲                        | Composite Stock Item Sync                     | Enable            |                     |
| & EXTENSIONS             | [store view]                                  |                   |                     |

Figure: Update Attribute Set configuration changed to [No].

Navigate to Acumatica and revert the [Item Class] to its previous setting as illustrated below.

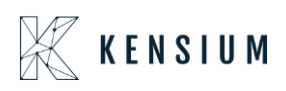

| Acumatica         | Search                                                  | ۹ 🕲                                                          |                                        |                                         | Revision Two Products<br>Products Wholesale | 5/2/2024 v 0          | 💄 admin admin 🗸                  |
|-------------------|---------------------------------------------------------|--------------------------------------------------------------|----------------------------------------|-----------------------------------------|---------------------------------------------|-----------------------|----------------------------------|
| Favorites         | Stock Items<br>CLUBCHAIR - Club C<br>← 🕄 🗎 ∽            | Chair<br>+ @ D ~ K <                                         | > >                                    |                                         | NOTES ACTIVITIES                            | FILES CUSTOMIZATION   | TOOLS - S<br>tem Sales<br>Prices |
| Time and Expenses | * Inventory ID:<br>Item Status:<br>Description:         | CLUBCHAIR P<br>Active ~<br>Club Chair                        | Product Workgroup:<br>Product Manager: | ٩                                       |                                             |                       | Rem Vencor<br>Prices             |
| \$ Banking        | GENERAL PRICE/CO                                        | OST WAREHOUSES VENDORS                                       | ATTRIBUTES KENSIU                      | M COMMERCE DESCRIPTION PACKAGIN         | G CROSS-REFERENCE                           | MERCHANDISE S3 IMAGES | Summary                          |
| Payables          | ITEM DEFAULTS     Item Class:                           | 23R2CLASS 23R2CLASS 10 ,0                                    | Base Unit:<br>• Sales Unit:            | EA O Divisible Unit                     |                                             |                       | Allocation<br>Details            |
| Receivables       | Website(s):<br>Type:                                    | <ul> <li>Finished Good</li> </ul>                            | Purchase Unit:                         | EA 👂 🖉 🗹 Divisible Unit                 |                                             |                       | inventory<br>Transaction         |
| Sales Orders      | Valuation Method:                                       | Is a Kit.                                                    | Ů + ><br>● From Mi                     | Item Class changed back in<br>Acumatica |                                             |                       |                                  |
| Purchases         | Planning Method:     * Tax Category:     Planting Class | None   EXEMPT - Exempt Tax Category                          | Unit Di                                |                                         |                                             |                       | Dead Stock                       |
| D Inventory       | * Lot/Serial Class:<br>Auto-Incremental Value:          | NOTTRACKED - Not Tracked 0                                   | 0                                      |                                         |                                             |                       |                                  |
| 🕜 Dashboards      | Country Of Origin:<br>WAREHOUSE DEFAULTS                | م                                                            | PHYSICAL INVENTORY                     |                                         |                                             |                       |                                  |
| Commerce          | Default Warehouse:<br>Default Issue From:               | RETAIL - Retail Warehouse<br>STORAGE - Storage and receiving | PI Cyde:<br>ABC Code:                  |                                         |                                             |                       |                                  |
| <                 | Default Receipt To:                                     | STORAGE - Storage and receiving D                            | Movement Class:                        |                                         |                                             |                       | ~ <                              |

Figure: Item Class changed in Acumatica

Upon selecting [No] in the Update Attribute Set in the Sync Configuration the change in the Item Class in Acumatica will not be reflected in Magento as shown in the illustration.

| SALES                         | Scheduled Changes                    | Schedule New Update                                                            |
|-------------------------------|--------------------------------------|--------------------------------------------------------------------------------|
| CATALOG                       |                                      |                                                                                |
| KENSIUM A-M<br>CONNECTOR      | Scope: All Store Views 👻 👔           | ← Back Add Attribute Save ▼                                                    |
| CUSTOMERS                     | 1 It's time to change your password. |                                                                                |
| <b>MARKETING</b>              |                                      |                                                                                |
|                               | Enable Product [vebsite] Yes         |                                                                                |
| REPORTS                       | Attribute Set ALLOTHER               | 4                                                                              |
| STORES                        | Product Name * Club Chair            | As Lindate Attribute Set in                                                    |
| SYSTEM                        | SKU * CLUBCHAIR                      | the Sync Configuration is<br>set to No, the Attribute<br>Set did not update in |
| FIND PARTNERS<br>& EXTENSIONS | Price * \$ 15.00                     | Magento.                                                                       |
|                               | Advanced Pricing                     |                                                                                |

Figure: No changes in the Attribute Set in Magento

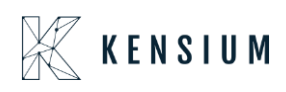

### **PO Number in Sync Configuration Settings**

We have included an option for PO number Settings in the Order Sync Settings under the Sync Configuration Settings in Adobe Connector. This drop-down includes the following options:

- Customer Order Number
- External Reference Number

Navigation: Kensium A-M Connector  $\rightarrow$  Configuration  $\rightarrow$  Sync Configuration  $\rightarrow$  Order Sync  $\rightarrow$  PO Number (Drop-down)

|                          | Configuration |                                                  |                                                                                  | Save Config           |
|--------------------------|---------------|--------------------------------------------------|----------------------------------------------------------------------------------|-----------------------|
| SALES                    |               | Is Custom Field<br>[store view]                  | If enabled order comments will be synced to Acumatica. Yes                       |                       |
| CATALOG                  |               | Use Sales Order Table<br>[store view]            | If yes, we will use custom field data as order comment. Yes                      |                       |
| KENSIUM A-M<br>CONNECTOR |               | Comment Column<br>[store view]                   | If yes, SO table will be used to fetch the order comments.                       |                       |
|                          |               | Delay Order Sync<br>[store view]                 | Select the order comment column that is used for order synchronization. Yes      |                       |
| CONTENT                  |               | Time                                             | If yes, then the order consumption will be delayed based on the configured time. |                       |
| REPORTS                  |               | [store view]                                     | Time in Seconds                                                                  |                       |
| STORES                   |               | Ritore view]<br>Magento Order ID<br>[store view] | External Reference                                                               |                       |
| SYSTEM                   |               | Shipment Sync                                    |                                                                                  | $\overline{\bigcirc}$ |

Figure: PO Number Field introduced

The user should be able to choose the Customer Order Number or External Reference Number from this configuration.

The same will be displayed in the Magento Order ID. This option will include the following:

- Customer Order Number
- External Reference

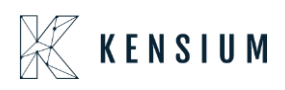

| Configu                       | ration                                                                                                    | Config  |
|-------------------------------|----------------------------------------------------------------------------------------------------|---------|
| \$<br>SALES                   | Use Sales Order Table<br>[store vew] Yes for a low of the order comments.                                                                                                    |         |
| CATALOG                       | Comment Column<br>[store wew] shipping_description +                                                                                                    |         |
| KENSIUM A-M<br>CONNECTOR      | Select the order comment column that is used for order synchronization. Delay Order Sync Yes Yes                                                                                                    |         |
| CUSTOMERS                     | prover very [<br>If yes, then the order consumption will be delayed based on the configured<br>time.                                                                                                    |         |
|                               | time [10 *                                                                                                    |         |
|                               | PO Number<br>[store wew] External Reference                                                                                                    |         |
|                               | Magento Order ID<br>[store wew]     Customer Order Number <ul> <li>Customer Order Number</li> </ul> <ul> <li>Customer Order Number</li> </ul> <ul> <li>Customer Order Number</li> </ul> <ul> <li>Customer Order Number</li> <li>Customer Order Number</li> </ul> <ul> <li>Customer Order Number</li> </ul> <ul> <li>Customer Order Number</li> </ul> |         |
| stores                        | Shipment Sync                                                                                                    | $\odot$ |
| SYSTEM                        | Shipment Sync<br>[store wead] Enable 💌                                                                                                    |         |
| FIND PARTNERS<br>& EXTENSIONS | Send Shipment Confirmation Email [store view] Yes                                                                                                    |         |

Figure: Option in Magento Order ID

Selecting "Customer Order Number" for the PO Number in Order Settings will synchronize the PO number accordingly.

Next, navigate to Acumatica and access a pre-existing sales order that has already been synchronized with Magento. Based on the Order Configuration settings in Magento Sync Configuration the PO number should be synchronized to the Customer Order number Field in Acumatica and the External Reference Number should be synced to Magento Order ID as shown below.

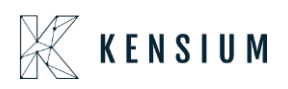

| Acumatica         | Search Q                                                                                                    | Revision Two Products Violation S/2/2024 Original Products Violesale | 🚊 admin admin 🗸 |
|-------------------|----------------------------------------------------------------------------------------------------|----------------------------------------------------------------------|-----------------|
| ☆ Favorites       | Sales Orders<br>SO SO100593 - Sam P                                                                                                    | NOTES ACTIVITIES FILES CUSTOMIZATION                                 | TOOLS -         |
| 🕒 Data Views      | f : ロ + m ロ v K < > x Hold …                                                                                                    |                                                                      | Memos           |
| 2                 | Order Type: 50 0 Customer Orde PKN001 + Customer: EC00000311 - Sam P                                                                                                    | D Ordered Qty.: 1.00                                                 | Customer        |
| Time and Expenses | Order Nbr.:         SO100593         P         External R         24400000086         * Location:         L00000439 - MCL290636           Status:         Awaiting Payment         Contact:         Contact:         Contact:         Contact: | P Detail Total: 20.00 P Line Discounts: 10.00                        | Utalio          |
| Finance           | BYP Hold Currency: USD O 1.00 *                                                                                                    | VIEW BASE Document Disc 0.00                                         |                 |
| _                 | Ready for BYP * Project: X - Non-Project Code.                                                                                                    | O Freight Total: 5.00                                                |                 |
| \$ Banking        | Date: 5/2/2024      Description:                                                                                                    | Tax Total: 0.00     Order Total: 15.00                               |                 |
| Payables          | ODETAILS TAXES COMMISSIONS FINANCIAL SHIPPING DISCOUNTS SHIPMENTS BYP PRODUCT PAYM                                                                                                    | ENTS RELATIONS OTTALS ADDRESSES                                      | 22              |
| + Receivables     | O + / X ADD BLANKET SO LINE LINE DETAILS ADD INVOICE LINE ITEM ENHANCEMENT CONFIG BYP                                                                                                    |                                                                      | t               |
| Sales Orders      | B 0 Line +Branch *Inventory ID Original SKU Ready Log Error<br>for Byn.                                                                                                    | Ecommerce BYP Related Substitut Free<br>Json Items Required Item     | Warehouse       |
| Purchases         | > 0 D 1 PRODWHOLE CPU                                                                                                    |                                                                      | RETAIL          |
| D Inventory       |                                                                                                    |                                                                      |                 |
| 🕜 Dashboards      |                                                                                                    |                                                                      |                 |
| Commerce          |                                                                                                    |                                                                      |                 |
| -                 | <                                                                                                    |                                                                      | >               |
| <                 | On Hand 100.00 EA, Available 100.00 EA, Available for Shipping 100.00 EA, Allocated 0.00 EA, Branch wise Qty 0 EA, Vendor Inventory Qty 0 EA                                                                                                   |                                                                      | > > <           |

Figure: Customer Order Number

#### **Enabling Purchase Order from Configuration**

You need to enable the Purchase Order Configuration from the [Sync Configuration]. Navigate to Kensium A-M Connector  $\rightarrow$  Sync Configuration  $\rightarrow$  Sales  $\rightarrow$  Payment Methods, the following screen will appear.

| Ŵ                                          | One or more of the Cache Types  | are invalio | ated: Configuration, Page Cache. Please go to Cache Management and refresh cache types. | Syste | em Messages: 1 🔻 | î |
|--------------------------------------------|---------------------------------|-------------|-----------------------------------------------------------------------------------------|-------|------------------|---|
| DASHBOARD                                  | Configuration                   |             | ,                                                                                       | ۹ .   | 81               |   |
| \$<br>sales                                | Scope: Default Config 👻 🕜       |             | Payment Methods<br>Configuration                                                        |       | Save Config      |   |
| CATALOG<br>CON<br>KENSIUM A-M<br>CONNECTOR | It's time to change your passwo | ord.        |                                                                                         |       |                  |   |
| CUSTOMERS                                  | GENERAL                         | ~           | Merchant Location                                                                       |       | $\odot$          |   |
|                                            | CATALOG                         | ~           | Merchant Country –Please Select-                                                        |       |                  |   |
|                                            | SECURITY                        | ~           | If not specified, Default Country from General Config will be used.                     |       |                  |   |
|                                            | ACUMATICA CONFIGURATION         | ~           | RECOMMENDED SOLUTIONS:                                                                  |       |                  |   |
| REPORTS                                    | CUSTOMERS                       | ~           | PayPal Express Checkout                                                                 |       |                  |   |
| STORES                                     | SALES                           | ^           | Add another payment method to your existing solution or as a stand-alone option.        |       | Configure        |   |
| SYSTEM                                     | Sales                           |             | Braintree Payments (by GENE Commerce)                                                   |       |                  | - |
| â                                          |                                 |             | Prointron Accept credit/debit cards and PayPal in your Magento store.                   |       | Configure        | * |

Figure: Payment Methods Configuration screen

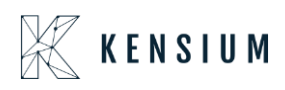

Scroll down to the page and under [Purchase Order] select [Yes] to [Enable] the Payment Method.

| DASHBOARD                | Configuration |                                                |                              | Save Config         |
|--------------------------|---------------|------------------------------------------------|------------------------------|---------------------|
| \$<br>SALES              |               | Sort Order<br>[website]                        |                              |                     |
| CATALOG                  | $\odot$ (     | Cash On Delivery Payment                       |                              |                     |
| KENSIUM A-M<br>CONNECTOR | $\odot$       | Bank Transfer Payment                          |                              |                     |
| CUSTOMERS                | $\odot$       | Zero Subtotal Checkout                         |                              |                     |
|                          | $\odot$       | Purchase Order                                 |                              |                     |
| CONTENT                  |               | Enabled<br>[website]                           | No                           | Use system value    |
|                          |               | Title<br>[store view]                          | No<br>No                     | ✓ Use system value  |
|                          |               | New Order Status<br>[website]                  | Pending                      | ▼ Suse system value |
| SYSTEM                   |               | Payment from Applicable Countries<br>[website] | All Allowed Countries        | ▼ Use system value  |
| FIND PARTNERS            |               | [website]                                      | Afghanistan<br>Åland Islands |                     |
| - CATENSIONS             |               |                                                | Albania                      | *                   |

Figure: Enable the Payment Method

Once enabled, the payment method will be displayed on the front end. To sync with Acumatica, you need to perform the [Payment Method] mapping. Navigate to Kensium A-M Connector  $\rightarrow$  Mapping  $\rightarrow$  Payment Method, and the following screen will appear.

| SALES                        | Paym   | nent Method Mapp                   | mg                |                               | Upo                      | iate Schema Map Pa     | ayment Methods   |
|------------------------------|--------|------------------------------------|-------------------|-------------------------------|--------------------------|------------------------|------------------|
| CONNECTOR                    | 0      | It's time to change your password. |                   |                               |                          |                        |                  |
| CUSTOMERS                    | Action | ns 🔹 6 records fo                  | ound (1 selected) |                               | Filter                   | Per page <             | Columns  Columns |
|                              |        | Magento Payment Method             | Card Types        | Acumatica Payment Plugin      | Acumatica Payment Method | Acumatica Cash Account | Store View       |
| CONTENT                      |        | لیک<br>Check / Money order         |                   |                               | СНЕСК                    | 10100                  | All Store Views  |
|                              |        | Braintree                          | VI                | Brain Tree                    | BRAINTREE                | 10250                  | All Store Views  |
| ans.                         |        | Credit Card (Authorize.Net CIM)    | VI                | Authorize.Net Tokenized (API) | CCAUTHNET                | 10600                  | All Store Views  |
| STORES                       |        | Purchase Order                     |                   |                               | PONUMBER                 | 10100                  | All Store Views  |
| SYSTEM                       |        | PayPal                             |                   | PAYFLOW                       | PAYFLOW                  | 10200                  | All Store Views  |
|                              |        | Credit Card (Authorize.Net CIM)    | МС                | Authorize.Net Tokenized (CIM) | CCAUTHNET                | 10600                  | All Store Views  |
| IND PARTNERS<br>& EXTENSIONS |        |                                    |                   |                               |                          |                        |                  |

Figure: Purchase Order Mapping in Payment Method

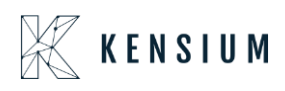

In the Magento Payment Method, you need to [Add] the [Purchase Order] as illustrated below.

| Î                        | <b>A</b> 0 | ne or more of the Cache Types are invalidated | : Configuration, P | age Cache. Please go to Cac | he Management <mark>and refre</mark> | esh cache types.             |                        | System Messages: 1 👻 |
|--------------------------|------------|-----------------------------------------------|--------------------|-----------------------------|--------------------------------------|------------------------------|------------------------|----------------------|
|                          | Payr       | n Payment Method Mappin                       | g                  |                             |                                      |                              | >                      | K 🎝 🎝 ashaa 🗸        |
| \$                       |            | Magento Payment Methods                       | Ci                 | ard Types Acumatica Pa      | ayment Plugins                       | Acŭmatica Payment<br>Methods | Cash Accounts          |                      |
| SALES                    | Scope      | Purchase Order                                | •                  | ▼ Please Sele               | ct 💌                                 | PONUMBER 🗘                   | 10100 🗘                | iyment Methods       |
| CATALOG                  | 0          | ADD                                           |                    |                             |                                      |                              |                        |                      |
| KENSIUM A-M<br>CONNECTOR | Ŭ          | 4                                             |                    |                             |                                      |                              |                        |                      |
|                          |            | Add Purchase Order as<br>Payment Method       |                    |                             |                                      |                              | Save                   | 👻 🏠 Columns 👻        |
|                          | Action     | s                                             | _                  |                             |                                      |                              |                        | 1 of 1 >             |
|                          |            | Magento Payment Method                        | Card Types         | Acumatica Payment Plugi     | n Acumatic                           | a Payment Method             | Acumatica Cash Account | Store View           |
| CONTENT                  |            | No Payment Information Required               |                    |                             | CASH                                 |                              | 10100                  | All Store Views      |
|                          |            | Credit Card (Authorize.Net CIM)               | МС                 | Authorize.Net Tokenized (0  | IIM)                                 |                              | 10200                  | All Store Views      |
|                          |            | Cash On Delivery                              |                    |                             | CASH                                 |                              | 10100                  | All Store Views      |
| STORES                   |            | Credit Card (Authorize.Net CIM)               | DI                 | Authorize.Net Tokenized (0  | IM)                                  |                              | 10600                  | All Store Views      |
| SYSTEM                   |            | Check / Money order                           |                    |                             | CHECK                                |                              | 10200                  | All Store Views      |
| <u> </u>                 |            | Credit Card (Payflow Pro)                     | VI                 |                             |                                      |                              | 10100                  | All Store Views      |

Figure: Adding Payment Method

#### Sequence 1.

The following section illustrates how it impacts the Acumatica Sales Order if you change the PO Number to External Reference from Customer Order Number and Magento Order ID to Customer Order Number instead of External Reference.

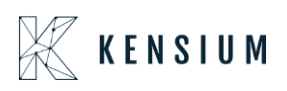

| Acumatica         | Search Q 😒                                                                                                    | Revision Two Products Viblesale 5/2/2024 ⑦ 上 admin admin Viblesale                                                                                                    |
|-------------------|----------------------------------------------------------------------------------------------------|----------------------------------------------------------------------------------------------------|
| ☆ Favorites       | Sales Orders<br>SO SO100592 - Sam P                                                                                                    | NOTES ACTIVITIES FILES CUSTOMIZATION TOOLS                                                                                                    |
| 🕒 Data Views      | ← ♡ □ ∽ + □ D × K < > >I HOLD …                                                                                                    | Menos                                                                                                    |
| Time and Expenses | * Order Type: 50 0/00592 0/ Customer Order 24400000088 • Customer: • Location:                                                              | EC00000311 - Sam P         P         P         Ordered Qty::         2.00         Catom           L000000439 - MCL290636         P         P         Detail Total:         40.00         Detail |
| Finance           | Status: Awaiting Payment Contact:<br>BYP Hold Currency:                                                                                     | β         ℓ         Line Discounts:         10.00           USD         β         1.00         VIEW BASE         Document Disc         0.00                                                     |
| S Banking         | Ready for BYP     * Project:     * Date: 5/2/2024 (***)     Description:                                                                    | X - Non-Project Code. D Preight Total: 10.00  Tax Total: 0.00                                                                                                    |
| Pavables          | * Requested On: 5/2/2024 (***)                                                                                                    | Order Total: 40.00                                                                                                    |
| (+) Receivables   | DETAILS TAXES COMMISSIONS FINANCIAL SHIPPING DISCOUNTS SHIPMENTS     O + 0 X ADD BLANKET SO LINE LINE DETAILS ADD INVOICE LINE ITEM ENHANCE | REVER PRODUCT PAYMENTS RELATIONS TOTALS ADDRESSES                                                                                                    |
| Sales Orders      | B D Line *Branch *Inventory ID Original SKU                                                                                                 | Ready<br>for BYP         Log Error<br>Message         Ecommerce BYP<br>Json         Related<br>Hems         Substitut<br>Required         Free<br>Hem         Warehouse                         |
| Purchases         | > 0 D 1 PRODWHOLE CPU                                                                                                    | RETAIL                                                                                                    |
| D Inventory       |                                                                                                    |                                                                                                    |
| 🕢 Dashboards      |                                                                                                    |                                                                                                    |
| Commerce          |                                                                                                    |                                                                                                    |
| -                 | <                                                                                                    | >                                                                                                    |
| <                 | On Hand 100.00 EA, Available 100.00 EA, Available for Shipping 100.00 EA, Allocated 0.00 EA, Branch wise Qty 0 Ei                           | , Vendor Inventory Qty 0 EA IC C S SI C                                                                                                    |

Figure: Customer Order Number & External Reference Number

Sequence II:

In the Sync configuration of the Adobe Connector, the Customer Order Reference Number is set to [Customer Order Number] instead of [External Reference Number] and the Magento Order ID is set to [External Reference Number] instead of [Customer Order Number], upon synching with Acumatica both will be reflected as illustrated below.

| Acumatica         | Search Q                                                                                                    | Revision Two Products - 5/2/2024 - ⑦ 2 admin admin                                                              |
|-------------------|----------------------------------------------------------------------------------------------------|----------------------------------------------------------------------------------------------------|
| 🛣 Favorites       | Sales Orders<br>SO SO100594 - Sam P                                                                                                    | NOTES ACTIVITIES FILES CUSTOMIZATION TOOLS -                                                                    |
| 🕒 Data Views      | ① の + 回 D × K く > >1 HOLD …                                                                                                    | the second second second second second second second second second second second second second second second se |
| Time and Expenses | Order Type: SO ,O Customer Orde PKN0002 * Customer: EC00000     Order Nbr: SO100594 ,O External Refer 244000000033     * Location: L000000- | 1311 - Sam P                                                                                                    |
| 0                 | Status: Awaiting Payment Contact:                                                                                                    | D Line Discounts: 10.00                                                                                         |
| III Finance       | Ready for BYP     * Project: X - Non-F                                                                                                    | roject Code. D Preight Total: 10.00                                                                             |
| \$ Banking        | * Date: 5/2/2024   Requested On: 5/2/2024                                                                                                   | Tax Total: 0.00     Order Total: 40.00                                                                          |
| Payables          | DETAILS TAXES COMMISSIONS FINANCIAL SHIPPING DISCOUNTS SHIPMENTS BYP PRO                                                                    | DDUCT PAYMENTS RELATIONS ITOTALS ADDRESSES 2                                                                    |
| + Receivables     | O + / X ADD BLANKET SO LINE LINE DETAILS ADD INVOICE LINE ITEM ENHANCEMENT                                                                  | CONFIG BYP ADD ITEMS ADD MATRIX ITEMS POLINK                                                                    |
| Sales Orders      | B 0 □ Line *Branch *Inventory ID Original SKU Ready<br>Nor. Nor.                                                                            | y Log Error Ecommerce BYP Related Substitut Free Warehouse<br>P Message Json Items Required Item                |
| Purchases         | > Q D 1 PRODWHOLE CPU                                                                                                    | C RETAIL                                                                                                    |
| D Inventory       | 6                                                                                                    |                                                                                                    |
| Dashboards        |                                                                                                    |                                                                                                    |
| Commerce          |                                                                                                    |                                                                                                    |
| -                 | <                                                                                                    | >                                                                                                    |
| <                 | On Hand 100.00 EA, Available 100.00 EA, Available for Shipping 100.00 EA, Allocated 0.00 EA, Branch wise Qty 0 EA, Vendor In                | nventory Qty 0 EA IC C > > I                                                                                    |

Figure: Customer Order Reference Number is set to Customer Order Number

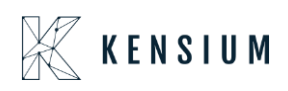

### **Customer Class Changes in Sync Configuration**

We have introduced a new field in the Customer Sync Configuration to update the Customer Class, Customer Price Class, and Customer Group ID.

Navigation: Kensium A-M Connector → Configuration → Sync Configuration → Customer Sync → Allow Customer Class Changes [ drop-down menu with Yes/No] option.

|                          | Configuration                                        |                                                                              |                                                                                          | Save Config |
|--------------------------|------------------------------------------------------|------------------------------------------------------------------------------|------------------------------------------------------------------------------------------|-------------|
|                          |                                                      | Default Customer Price Class<br>[store view]                                 | WHOLESALE 💌                                                                              |             |
| \$                       |                                                      |                                                                              | Using Get Customer Price Class, fetch the customer Price class<br>details from Acumatica |             |
| SALES                    |                                                      |                                                                              | Update Customer Price Class Data                                                         |             |
| CATALOG                  |                                                      | Sync Direction<br>[store view]                                               | Bi-Directional 💌                                                                         |             |
| KENSIUM A-M<br>CONNECTOR |                                                      | Allow Customer Class Changes<br>[store view]                                 | Yes                                                                                      |             |
| CUSTOMERS                |                                                      | Sync Direction<br>[store view]                                               | Bi-Directional 🔻                                                                         |             |
|                          | If Allow Customer Class<br>Changes is [Yes] the Sync | Segmentation Key<br>[store view]                                             | Auto 💌                                                                                   |             |
|                          | Direction drop-down should<br>be displayed.          | Send Customer Reset Password Email<br>[store view]                           | No                                                                                       |             |
| CONTENT                  | _                                                    | Send Customer Register Email                                                 | No                                                                                       |             |
| REPORTS                  |                                                      | Acumatica To Magento Exclude Customer                                        |                                                                                          |             |
| STORES                   |                                                      | Required Attributes<br>[store view]                                          | Email<br>First Name                                                                      |             |
| REPORTS                  |                                                      | Acumatica To Magento Exclude Customer<br>Required Attributes<br>[store view] | Email<br>First Name                                                                      |             |

Figure: Allow Customer Class Changes introduced

The new field will have two options in the drop-down menu: [Yes / No].

Note that if [No] is selected, the Sync Direction field will not appear in the Sync Configuration, as shown below.

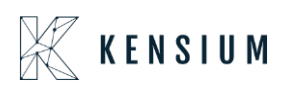

|                          | Configuration                                                                     |                                                                              |                                                                                                    | Save Config |
|--------------------------|-----------------------------------------------------------------------------------|------------------------------------------------------------------------------|----------------------------------------------------------------------------------------------------|-------------|
| DASHBOARD                |                                                                                   | Default Customer Price Class<br>[store view]                                 | WHOLESALE volume and the second second secon |             |
| \$<br>SALES              |                                                                                   |                                                                              | details from Acumatica Update Customer Price Class Data                                                                                                    |             |
| CATALOG                  |                                                                                   | Sync Direction<br>[store view]                                               | Bi-Directional 👻                                                                                                    | 1           |
| KENSIUM A-M<br>CONNECTOR |                                                                                   | Allow Customer Class Changes<br>[store view]                                 | No                                                                                                    | ]           |
| CUSTOMERS                |                                                                                   | Segmentation Key<br>[store view]                                             | Auto                                                                                                    | ]           |
|                          | If Allow Customer Class<br>Changes is [No] the Sync<br>Direction dron-down should | Send Customer Reset Password Email<br>[store view]                           | No                                                                                                    |             |
|                          | not be displayed.                                                                 | Send Customer Register Email<br>[store view]                                 | No                                                                                                    |             |
| REPORTS                  |                                                                                   | Acumatica To Magento Exclude Customer<br>Required Attributes<br>[store view] | Email<br>First Name                                                                                                    |             |
|                          |                                                                                   |                                                                              | Group<br>Last Name                                                                                                    |             |

Figure: Sync Direction will not appear on the screen

If you select [Allow Customer Class Changes] to [Yes] you will have the following Sync Direction in the drop-down menu.

- Bi-Directional
- Magento to Acumatica
- Acumatica to Magento

#### ✤ Scenario I:

Bi-Directional: This allows you to make changes or updates in both directions. Now, navigate to Acumatica, select a customer, and open the same customer in Magento.

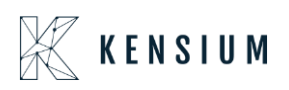

| Acumatica           | Search                               | ٩ ڻ                             |                                 |             |                | Revision Two Products<br>Products Wholesale | <ul> <li>✓ 5/2/2024<br/>11:20 AM</li> </ul> | 🕜 💄 admir          | n admin 🔹 |
|---------------------|--------------------------------------|---------------------------------|---------------------------------|-------------|----------------|---------------------------------------------|---------------------------------------------|--------------------|-----------|
| Favorites           | Customers<br>EC00000311 - Sar        | m P                             |                                 |             |                |                                             | NOTES FILES                                 | CUSTOMIZATION      | TOOLS -   |
| 🕒 Data Views        | < □ □ <                              | o + @ □ ~ K < >                 | VIEW ACCOUNT                    |             |                |                                             |                                             |                    |           |
| 🝈 Time and Expenses | * Customer ID:<br>* Customer Status: | Ecolo00311 ()<br>Active ~       | Balance:<br>Prepayment Balance: | 0.00        | MAGENTO REFER  | 5/2/2024 8:45:48 AM                         |                                             |                    | Â         |
| Finance             | * Customer Class:                    | LOCAL - Domestic Customers 9 0  | Retained Balance:               | 0.00        |                |                                             |                                             |                    |           |
| \$ Banking          | GENERAL FINAN                        | CIAL CIAL CIAL CIAL             | TIONS PAYMENT METHO             | DDS CONTACT | S SALESPERSONS | ATTRIBUTES ACTIVITIE                        | GL ACCOUNTS                                 | MAILING & PRINTING | 2         |
| Payables            | ACCOUNT INFO                         |                                 | PRIMARY CONTACT                 |             |                |                                             |                                             |                    |           |
| Receivables         | * Account Name:<br>Website(s).:      | Sam P                           | Name:<br>Job Title:             | First Name  | Last Name      |                                             |                                             |                    |           |
| Sales Orders        | Address Line 1                       | ADDRESS LOOKUP                  | Business 1 ~                    |             |                |                                             |                                             |                    |           |
| Purchases           | Address Line 2:                      | Hemet                           | Cent                            |             |                |                                             |                                             |                    |           |
| D Inventory         | State:<br>Postal Code:               | CA - CALIFORNIA ,O<br>92545     |                                 |             |                |                                             |                                             |                    |           |
| 🕜 Dashboards        | * Country:<br>ADDITIONAL ACCOUN      | US - United States of America D |                                 |             |                |                                             |                                             |                    |           |
| Commerce            | Business 1 ×<br>Business 2 ×         | 3333333322                      |                                 |             |                |                                             |                                             |                    |           |
| <u> </u>            | Fax ~<br>Account Email:              | sam@mailinator.com              |                                 |             |                |                                             |                                             |                    |           |

Figure: Customer screen

Navigate to Magento Customer Group Mapping. Change the Acumatica Customer Class to INTERCO and the customer Price Class to Wholesale. Then in Magento, the Group should be updated to General as shown below.

| <b>A</b> | Cub    | соптет огодр таррить               |                          |                                                                |
|----------|--------|------------------------------------|--------------------------|----------------------------------------------------------------|
| OARD     |        |                                    | Update Customer Class    | Update Customer Price Class Map Customer Groups                |
| ES       |        |                                    |                          |                                                                |
|          | 0      | It's time to change your password. |                          |                                                                |
| 2        |        |                                    |                          | ▼ Filters ● Default View ▼ 🏠 Columns ▼                         |
| CTOR     | Action | 4 records found                    |                          | 50         •         per page         1         of 1         > |
| MERS     | ×      | Magento Customer Group             | Acumatica Customer Class | Acumatica Customer Price Class                                 |
| TING     |        | General                            | INTERCO                  | WHOLESALE                                                      |
| 3        |        | NOT LOGGED IN                      | INTLCA                   | INTERCO                                                        |
| ENT      |        | Retailer                           | KEY                      | WHOLESALE2                                                     |
| RTS      |        | Wholesale                          | LOCAL                    | RETAIL                                                         |
| es       |        |                                    |                          |                                                                |
|          |        |                                    |                          |                                                                |

Figure: Customer Class and Customer Price Class

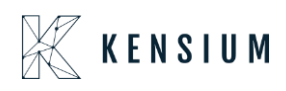

As per the configuration in Magento update the Customer Class and Price Class in Acumatica and [Save].

| Acumatica         | Search                               | ۹ ی                                       |                                              |                   |               | Revision Two Products<br>Products Wholesale | ✓ 5/2/2024<br>11:22 AM ✓ | 💿 💄 admir          | admin 🗸 |
|-------------------|--------------------------------------|-------------------------------------------|----------------------------------------------|-------------------|---------------|---------------------------------------------|--------------------------|--------------------|---------|
| 🛣 Favorites       | Customers<br>EC00000311 - Sat        | m P                                       |                                              |                   |               |                                             | NOTES FILES              | CUSTOMIZATION      | TOOLS - |
| 🕒 Data Views      | € □ □                                | n + @ D - K <                             | > > VIEW ACCOUNT                             |                   |               |                                             |                          |                    |         |
| Time and Expenses | * Customer ID:<br>* Customer Status: | EC00000311 ,0<br>Active ~                 | Balance:<br>Prepayment Balance:              | 0.00              | MAGENTO REFER | 5/2/2024 8:45:48 AM                         |                          |                    | Â       |
| Finance           | * Customer Class:                    | INTERCO - Related Company ,0              | Retained Balance:                            | 0.00              |               |                                             |                          |                    |         |
| \$ Banking        | GENERAL FINAN                        | CIAL BILLING SHIPPING CLO                 | CATIONS PAYMENT METHO                        | DDS CONTACTS      | SALESPERSONS  | ATTRIBUTES ACTIVITIES                       | GL ACCOUNTS              | MAILING & PRINTING | ÿ       |
| Payables          | SHIP-TO ADDRESS                      |                                           | TAX SETTINGS                                 |                   |               |                                             |                          |                    |         |
| + Receivables     |                                      | Override   ADDRESS LOOKUP                 | Tax Registration ID:<br>Tax Zone:            |                   | Q             | 0                                           |                          |                    |         |
| Sales Orders      | Address Line 1:<br>Address Line 2:   | 1900 W Florida Ave                        | Tax Exemption Number<br>* Entity Usage Type: | Default           | ~             |                                             |                          |                    |         |
| Purchases         | City:<br>State:                      | CA - CALIFORNIA ,O                        | SHIPPING INSTRUCTION<br>Warehouse:           | IS                | Q             | 0                                           |                          |                    |         |
| linventory        | Postal Code:<br>* Country:           | 92545<br>US - United States of America ,0 | Ship Via:<br>Shipping Terms:                 |                   | م<br>م        | 0                                           |                          |                    | _       |
| Dashboards        | Latitude:<br>Longitude:              |                                           | Shipping Zone:<br>FOB Point:                 |                   | م<br>م        | 0                                           |                          |                    |         |
|                   |                                      | Verride                                   |                                              | Saturday Delivery |               |                                             |                          |                    |         |
| Commerce          | Account Name:                        | Sam P                                     | Chinging Bulle                               | Insurance         |               |                                             |                          |                    |         |
| <                 | Business 1 Y                         | 3333333322                                | Order Priority:                              | 0                 | Ű             |                                             |                          |                    |         |

Figure: Customer Class and Price Class is updated as per the Configuration

Navigate to [Connector Sync Logs] to view the update record. By clicking the [View] button, you will see the Customer Information Showing that the Group has been updated to [General] as per the mapping.

| \$<br>SALES                   | Sa <mark>m</mark> P |                      |                    |             |                  |                   |                      |                            |                              |                  |                  |
|-------------------------------|---------------------|----------------------|--------------------|-------------|------------------|-------------------|----------------------|----------------------------|------------------------------|------------------|------------------|
| CATALOG                       | ←<br>Back           | Login as<br>Customer | Delete<br>Customer | Reset       | Create<br>Order  | Reset<br>Password | Force<br>Sign-<br>In | Manage<br>Shopping<br>Cart | Save and<br>Continue<br>Edit | Save<br>Customer | Sync<br>Customer |
| KENSIUM A-M<br>CONNECTOR      | CUSTOM              | IER INFORMATION      |                    | Account Inf | ormation         |                   |                      |                            |                              |                  |                  |
|                               | Custom              | er View              |                    |             | Pan Number       |                   |                      |                            |                              |                  |                  |
|                               | Account             | t Information        |                    | Associa     | ate to Website * | Main Website      | · ()                 |                            | 2                            |                  | [                |
|                               | Address             | es                   |                    |             | Group *          | General           | •                    |                            |                              |                  |                  |
|                               | Orders              |                      |                    |             |                  | Disable Auto      | omatic Group         | Change Based on            | VAT ID                       |                  |                  |
| STORES                        | Returns             |                      |                    |             | Name Prefix      |                   |                      |                            |                              |                  |                  |
| SYSTEM                        | Shoppin             | ng cart              |                    |             | First Name *     | Sam               |                      |                            |                              |                  |                  |
| FIND PARTNERS<br>& EXTENSIONS | Wish Lis            | t                    |                    | Middle      | e Name/Initial   |                   |                      |                            |                              |                  |                  |

Figure: Customer Group changed to General as per the mapping

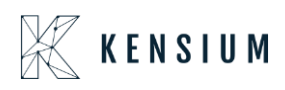

Since it's Bi-Directional, update the Acumatica Customer Class to LOCAL, Acumatica Customer Price Class to RETAIL and Magento Customer Group to Wholesale and update the [Customer Class] illustrated.

| <b>\$</b><br>SALES |         |                                       | Update Customer Class    | Update Customer Price Class Map Customer Groups |
|--------------------|---------|---------------------------------------|--------------------------|-------------------------------------------------|
| CATALOG            |         |                                       |                          |                                                 |
|                    | 0       | It's time to change your password.    |                          |                                                 |
| CONNECTOR          |         | 4                                     |                          |                                                 |
| CUSTOMERS          |         |                                       |                          | T Hitters Default View V Q Columns V            |
|                    | Actio   | ns • 4 records found                  |                          | 50 v per page < 1 of 1 >                        |
|                    |         | Magento Customer Group                | Acumatica Customer Class | Acumatica Customer Price Class                  |
| CONTENT            |         | General                               | INTERCO                  | WHOLESALE                                       |
| REPORTS            |         | NOT LOGGED IN                         | INTLCA                   | INTERCO                                         |
| 705                |         | Retailer                              | KEY                      | WHOLESALE2                                      |
| STORES             |         | Wholesale                             | LOCAL                    | RETAIL                                          |
| SYSTEM             | 1       |                                       |                          |                                                 |
| FIND PARTNERS      | Copyrig | ht © 2024 Adobe, All rights reserved. |                          | Adobe Commerce ver. 2.4.4                       |

Figure: Update the Acumatica Customer Class

Since it's a Bi-Directional change the Group to Wholesale and [Save] the customer record as illustrated.

| \$<br>SALES  | Sam P     |                      |                    |              |                  |                   |                |                            |                              |                  |                  |
|--------------|-----------|----------------------|--------------------|--------------|------------------|-------------------|----------------|----------------------------|------------------------------|------------------|------------------|
| CATALOG      | ←<br>Back | Login as<br>Customer | Delete<br>Customer | Reset        | Create<br>Order  | Reset<br>Password | Force<br>Sign- | Manage<br>Shopping<br>Cart | Save and<br>Continue<br>Edit | Save<br>Customer | Sync<br>Customer |
| CONNECTOR    | CUSTOM    | ED INFORMATION       |                    | Account Inf  | ormation         |                   |                |                            |                              | 13               |                  |
|              | COSTOM    | ERINFORMATION        |                    | Account into | Simation         |                   |                |                            |                              |                  |                  |
|              | Custome   | r View               |                    |              | Pan Number       |                   |                |                            |                              |                  |                  |
|              | Account   | Information 🥒        |                    | Associa      | ite to Website 🔹 | Website           | • 🕜            |                            |                              |                  |                  |
| CONTENT      | Addresse  | 25                   |                    |              | Group *          | wholesale         | × ] ]          |                            |                              |                  |                  |
| REPORTS      | Orders    |                      |                    |              | Group            | Disable Au        | tomatic Group  | Change Based on            | VAT ID                       |                  |                  |
| STORES       | Returns   |                      |                    |              | Name Prefix      |                   |                |                            |                              |                  |                  |
| SYSTEM       | Shopping  | g cart               |                    |              | First Name *     | Sam               |                |                            |                              |                  |                  |
|              | Wish List |                      |                    |              |                  |                   |                |                            |                              |                  |                  |
| & EXTENSIONS |           |                      |                    | Middle       | e Name/Initial   |                   |                |                            |                              |                  |                  |

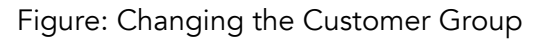

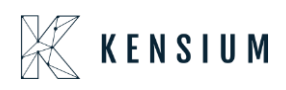

Navigate to Acumatica and refresh the same screen (Same Customer) and the Customer Class will be changed to Local as per the configuration.

| Acumatica         | Search                                             | ৎ গু                             |                               |                |                  | Revision Two Products<br>Products Wholesale | 5/2/2024<br>11:26 AM | 💿 💄 admin admin       |
|-------------------|----------------------------------------------------|----------------------------------|-------------------------------|----------------|------------------|---------------------------------------------|----------------------|-----------------------|
| A Favorites       | Customers<br>EC00000311 - Sat                      | m P                              |                               |                |                  |                                             | NOTES FILES          | CUSTOMIZATION TOOLS - |
| 🕒 Data Views      | € 🕄 🗒 ¥                                            | o + ⊞ □ - K <                    | > > VIEW ACCOUNT              |                |                  |                                             |                      |                       |
|                   | * Customer ID:                                     | EC00000311 - Sam P ,0            | Balance:                      | 0.00           | MAGENTO REFER    | ENCES                                       |                      | ^                     |
| Time and Expenses | Customer Status:                                   | Active v                         | Prepayment Balance:           | 0.00           | Last Sync to Mag | 5/2/2024 11:23:43 AM                        |                      |                       |
| Finance           | - customer class.                                  | IsB2B                            | y neamed balance.             | 0.00           |                  |                                             |                      |                       |
| \$ Banking        | GENERAL FINAN                                      | CIAL BILLING SHIPPING LOC        | ATIONS PAYMENT METHO          | DDS CONTACTS   | SALESPERSONS     | ATTRIBUTES ACTIVITIES                       | GL ACCOUNTS          | MAILING & PRINTING    |
| Payables          | ACCOUNT INFO                                       | 2                                | PRIMARY CONTACT               |                |                  |                                             |                      |                       |
| + Receivables     | * Account Name:<br>Website(s).:<br>ACCOUNT ADDRESS | Sam P                            | Name:<br>Job Title:<br>Email: | First Name Las | t Name           |                                             |                      |                       |
| Sales Orders      | Address Line 1:                                    | ADDRESS LOOKUP                   | Business 1 V                  |                |                  |                                             |                      |                       |
| 🛱 Purchases       | Address Line 2:                                    | Hemet                            |                               |                |                  |                                             | G                    |                       |
| lnventory         | State:                                             | CA - CALIFORNIA ,0               |                               |                |                  |                                             |                      |                       |
| Dashboards        | * Country:                                         | US - United States of America ,0 |                               |                |                  |                                             |                      |                       |
| U Dushoulds       | ADDITIONAL ACCOUN                                  | IT INFO                          |                               |                |                  |                                             |                      |                       |
| Gommerce          | Business 1 V<br>Business 2 V                       | 333333322                        |                               |                |                  |                                             |                      |                       |
|                   | Fax ~                                              |                                  |                               |                |                  |                                             |                      |                       |
| <                 | Account Email:                                     | sam@mailinator.com               |                               |                |                  |                                             |                      |                       |

Figure: Customer Class changed to LOCAL

Based on the Configuration the Price Class will be updated to RETAIL in Acumatica.

| Acumatica           | Search                        | ৎ গু                               |                       |                         |   | Revision Two Products<br>Products Wholesale | 5/2/2024<br>11:26 AM | 0     | 💄 adm    | nin admin 🤸 |
|---------------------|-------------------------------|------------------------------------|-----------------------|-------------------------|---|---------------------------------------------|----------------------|-------|----------|-------------|
| ☆ Favorites         | Customers<br>EC00000311 - San | n P                                |                       |                         |   | D                                           | NOTES FILES          | CUSTO | MIZATION | TOOLS -     |
| C Data Views        | 5 0 0 C                       | ) + @ 0 - K <                      | > > VIEW ACCOUNT      |                         |   |                                             |                      |       |          |             |
|                     |                               | Verride Verride                    | Tax Registration ID:  |                         |   |                                             |                      |       |          |             |
| Time and Expanses   |                               | ADDRESS LOOKUP                     | Tax Zone:             | Q                       | 0 |                                             |                      |       |          |             |
| U Time and Expenses | Address Line 1:               | 1900 W Florida Ave                 | Tax Exemption Number: |                         |   |                                             |                      |       |          |             |
| Correct Correct     | Address Line 2:               |                                    | * Entity Usage Type:  | Default ~               |   |                                             |                      |       |          |             |
| inance              | City: W                       | Hemet                              | SHIPPING INSTRUCTION  | 3                       | - |                                             |                      |       |          |             |
| Ô D L               | State:                        | CA - CALIFORNIA ,0                 | Warehouse:            | Q                       | 0 |                                             |                      |       |          |             |
| Sanking             | Postal Code:                  | 92545                              | Ship Via:             | م                       | 0 |                                             |                      |       |          |             |
| 0                   | * Country:                    | US - United States of America ,0   | Shipping Terms:       | م                       | 0 |                                             |                      |       |          |             |
| Payables            | Latitude:                     |                                    | Shipping Zone:        | م                       | 0 |                                             |                      |       |          |             |
| 0                   | Longitude:                    |                                    | FOB Point:            | م                       | 0 |                                             |                      |       |          |             |
| (+) Receivables     | SHIP-TO INFO                  |                                    |                       | Residential Delivery    |   |                                             |                      |       |          |             |
| -                   |                               | ✓ Override                         |                       | Saturday Delivery       |   |                                             |                      |       |          |             |
| Sales Orders        | Account Name:                 | Sam P                              |                       |                         |   |                                             |                      |       |          |             |
|                     | Attention:                    |                                    | Shipping Rule:        | Back Order Allowed Y    |   |                                             |                      |       |          |             |
| Purchases           | Business 1 Y                  | 333333322                          | Order Priority:       | 0                       |   |                                             |                      |       |          |             |
|                     | Business 2 V                  |                                    | Celectric (Days):     | 0                       |   |                                             |                      |       |          |             |
| lnventory           | Fax                           | ram@mailiaatar.com                 | Carendar.             |                         |   |                                             |                      |       |          |             |
|                     | Web:                          | samginannato.com                   | Carrier Accounts      |                         |   |                                             |                      |       |          |             |
| Dashboards          | OTHER SETTINGS                | 6                                  | U T A                 |                         |   |                                             |                      |       |          |             |
|                     | Default Deserts               |                                    | Activ Carrier         | Cari Location Coun Post |   |                                             |                      |       |          |             |
| Commerce            | Default Branch:               |                                    |                       |                         |   |                                             |                      |       |          |             |
|                     | Default Project               |                                    | 0                     |                         |   |                                             |                      |       |          |             |
|                     | o chash / loject              | Suggest Related Items              | 0                     |                         |   |                                             |                      |       |          |             |
| <                   |                               | Configure construction in the line |                       |                         |   |                                             |                      |       |          |             |

Figure: Price Class updated to Retail as per the Configuration

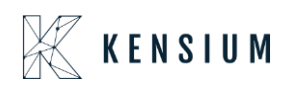

#### ✤ Scenario II:

Magento to Acumatica: In this scenario, we are illustrating a one-way sync from Magento to Acumatica.

| \$<br>SALES          | Configuration                                                                  | Save Config                                                                                      |
|----------------------|--------------------------------------------------------------------------------|--------------------------------------------------------------------------------------------------|
| CATALOG              | Default Customer Price Class<br>[store view]                                   | WHOLESALE  Using Get Customer Price Class, fetch the customer Price class details from Acumatica |
| CUSTOMERS            | Sync Direction<br>[store view]                                                 | Bi-Directional                                                                                   |
| MARKETING<br>CONTENT | Allow Customer Class Changes<br>[store view]<br>Sync Direction<br>[store view] | Yes   Magento to Acumatica                                                                       |
| REPORTS              | Segmentation Key<br>[store view]<br>Send Customer Reset Password Email         | Auto 🔹                                                                                           |
| STORES               | [store view]<br>Send Customer Register Email<br>[store view]                   | NO Y                                                                                             |
| SYSTEM               | Acumatica To Magento Exclude Customer<br>Required Attributes<br>[store wew]    | Email<br>First Name                                                                              |

Figure: Sync Direction Set to Magento to Acumatica

Navigate to the same Customer Account Information, change the Group to General, and save the configuration.

| \$<br>SALES<br>CATALOG   | Sam P<br>←<br>Back | Login as<br>Customer | Delete<br>Customer | Reset       | Create<br>Order<br>& | Reset<br>Password                | Force<br>Sign-<br>In | Manage<br>Shopping<br>Cart | Save and<br>Continue<br>Edit | Save<br>Customer | Sync<br>Customer |
|--------------------------|--------------------|----------------------|--------------------|-------------|----------------------|----------------------------------|----------------------|----------------------------|------------------------------|------------------|------------------|
| KENSIUM A-M<br>CONNECTOR | CUSTOME            | R INFORMATION        |                    | Account Inf | ormation             |                                  |                      |                            |                              |                  |                  |
| CUSTOMERS                | Customer           | View                 |                    |             | Pan Number           |                                  |                      |                            |                              |                  |                  |
|                          | Account In         | nformation 🦯         |                    | Associ      | ate to Website       | Website                          | • 🕐                  |                            |                              |                  |                  |
| CONTENT                  | Addresses          |                      |                    |             | P<br>Group           | f <b>lease wait</b><br>* General | v                    |                            |                              |                  |                  |
| REPORTS                  | Orders             |                      |                    |             |                      | Disable Aut                      | tomatic Group        | Change Based on            | VAT ID                       |                  |                  |
| STORES                   | Returns            |                      |                    |             | Name Prefix          |                                  |                      |                            |                              |                  |                  |
| SVSTEM                   | Shopping           | cart                 |                    |             | First Name           | * Sam                            |                      |                            |                              |                  |                  |

Figure: Customer Group changed back to General

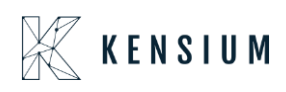

Based on the following mapping [INTERCO- Acumatica Customer Class] and [WHOLESALE-Acumatica customer Price Class] the Customer Class and the Customer Price Class will be updated.

Navigate to Acumatica and refresh the same Customer Screen. The [Customer Class] will be updated to INTERCO as per the above configuration.

| Acumatica         | Search                        | ۹ ೮                             |                     |                         | Revision Two Products<br>Products Wholesele | 5/2/2024<br>11:30 AM | 0           | 💄 admin ad | imin 🗸  |
|-------------------|-------------------------------|---------------------------------|---------------------|-------------------------|---------------------------------------------|----------------------|-------------|------------|---------|
| 🗙 Favorites       | Customers<br>EC00000311 - Sat | m P                             |                     |                         | ٦                                           | NOTES FILES          | CUSTOM      | ZATION TOO | xLs • ^ |
| 🕒 Data Views      | ← □ □ ✓                       | ∩ +                             | > VIEW ACCOUNT      |                         |                                             |                      |             |            |         |
|                   | * Customer ID:                | EC00000311 - Sam P ,0           | Balance:            | 0.00 MAGENTO REFERE     | NCES                                        |                      |             |            | ^       |
| Time and Expenses | * Customer Status;            | Active                          | Prepayment Balance: | 0.00 Lest Sync to Mag   | 5/2/2024 11-27-32 AM                        |                      |             |            |         |
|                   | * Customer Class:             | INTERCO P                       | Retained Balance:   | 0.00                    | STERES THEFTOL PM                           |                      |             |            |         |
| Finance           |                               | 1sB2B                           |                     |                         |                                             |                      |             |            |         |
|                   | Customer Category:            | Individual ~                    | Custo               | omer Class Updated      |                                             |                      |             |            |         |
| \$ Banking        | GENERAL FINAN                 |                                 | NS PAYMENT METHOD   | S CONTACTS SALESPERSONS | ATTRIBUTES ACTIVITIES G                     | ACCOUNTS M           | AILING & PR | INTING     | 2       |
| Payables          | ACCOUNT INFO                  | C.                              | PRIMARY CONTACT     |                         |                                             |                      |             |            |         |
|                   | * Account Name:               | Sam P                           | Name:               | First Name Last Name    |                                             |                      |             |            |         |
| Receivables       | Website(s).:                  | ~                               | Job Title:          |                         |                                             |                      |             |            |         |
|                   | ACCOUNT ADDRESS               |                                 | Email:              | M                       |                                             |                      |             |            |         |
| Sales Orders      |                               | ADDRESS LOOKUP                  | Business 1 🗸        |                         |                                             |                      |             |            |         |
|                   | Address Line 1:               | 1900 W Florida Ave              | Cell v              |                         |                                             |                      |             |            |         |
| Purchases         | Address Line 2:               |                                 |                     |                         |                                             |                      |             |            |         |
|                   | City:                         | Hemet                           |                     |                         |                                             |                      |             |            |         |
| D Inventory       | State:                        | CA - CALIFORNIA ,0              |                     |                         |                                             |                      |             |            |         |
|                   | Postal Code:                  | 92040                           |                     |                         |                                             |                      |             |            |         |
| Dashboards        |                               | US - United States of America D |                     |                         |                                             |                      |             |            |         |
|                   | ADDITIONAL ACCOUNT            | 222222222                       |                     |                         |                                             |                      |             |            |         |
| Commerce          | Business 1 V                  | 222222222                       |                     |                         |                                             |                      |             |            |         |
|                   | Fay Y                         |                                 |                     |                         |                                             |                      |             |            |         |
| -                 | Account Email:                | sam@mailinator.com              |                     |                         |                                             |                      |             |            |         |
| <                 |                               |                                 |                     |                         |                                             |                      |             |            | ~       |

Figure: Customer Class updated to INTERCO

The Customer Price Class will be updated to [WHOLESALE] based on the configuration.

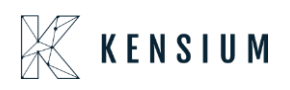

| • Acumatica       | Search                       | ٩ ৩                           |     |                       |                      |          |   | Revision Two Products<br>Products Wholesale | 5/2/2024<br>11:29 AM | 0      | 💄 admin a  | dmin 🗸 |
|-------------------|------------------------------|-------------------------------|-----|-----------------------|----------------------|----------|---|---------------------------------------------|----------------------|--------|------------|--------|
| Favorites         | Customers<br>EC00000311 - Sa | m P                           |     |                       |                      |          |   | D                                           | NOTES FILES          | CUSTON | IZATION TO | OLS -  |
| 🕒 Data Views      | ← □ □ •                      | о + 🗎 🗘 × К                   | < > | > VIEW ACCOUNT        | •••                  |          |   |                                             |                      |        |            |        |
|                   |                              | Verride Override              |     | Tax Registration ID:  |                      |          |   |                                             |                      |        |            |        |
| Time and Expenses |                              | ADDRESS LOOKUP                |     | Tax Zone:             |                      | Q        | 0 |                                             |                      |        |            |        |
| •                 | Address Line 1:              | 1900 W Florida Ave            |     | Tax Exemption Number: |                      |          |   |                                             |                      |        |            |        |
| Einanaa           | Address Line 2:              |                               |     | * Entity Usage Type:  | Default              | ~        |   |                                             |                      |        |            |        |
| in Finance        | City:                        | Hemet                         |     | SHIPPING INSTRUCTION  | 3                    |          |   |                                             |                      |        |            |        |
| C                 | State:                       | CA - CALIFORNIA               | Q   | Warehouse:            |                      | Q        | 0 |                                             |                      |        |            |        |
| S Banking         | Postal Code:                 | 92545                         |     | Ship Via:             |                      | Q        | 0 |                                             |                      |        |            |        |
| ~                 | * Country:                   | US - United States of America | Q   | Shipping Terms:       |                      | Q        | 0 |                                             |                      |        |            |        |
| Payables          | Latitude:                    |                               |     | Shipping Zone:        |                      | Q        | 0 |                                             |                      |        |            |        |
| -                 | Longitude:                   |                               |     | FOB Point:            |                      | Q        | 0 |                                             |                      |        |            |        |
| (+) Receivables   | SHIP-TO INFO                 | Sec. 1                        |     |                       | Residential Delivery |          |   |                                             |                      |        |            |        |
|                   |                              | Verride Override              |     |                       | Saturday Delivery    |          |   |                                             |                      |        |            |        |
| Sales Orders      | Account Name:                | Sam P                         |     |                       | Insurance            |          |   |                                             |                      |        |            |        |
|                   | Attention:                   |                               |     | Shipping Rule:        | Back Order Allowed   | ~        |   |                                             |                      |        |            |        |
| Purchases         | Business 1 Y                 | 333333322                     |     | Order Priority:       | 0                    |          |   |                                             |                      |        |            |        |
|                   | Business 2 v                 |                               |     | Lead Time (Days):     | 0                    |          |   |                                             |                      |        |            |        |
| D Inventory       | Fax ~                        |                               |     | Calendar:             |                      | Q        |   |                                             |                      |        |            |        |
|                   | Email:                       | sam@mailinator.com            |     | Carrier Accounts      |                      |          |   |                                             |                      |        |            |        |
| Dashboards        | Web:                         |                               | Ľ   | 0 + ×                 |                      |          |   |                                             |                      |        |            |        |
| C Dubinoundo      | OTHER SETTINGS               |                               |     | Activ Carrier         | Cari Location C      | oun Post |   |                                             |                      |        |            |        |
|                   | Default Branch:              |                               | 20  |                       | L3Acc                | Code     |   |                                             |                      |        |            |        |
| Commerce          | Price Class:                 | WHOLESALE                     | 20  |                       |                      |          |   |                                             |                      |        |            |        |
|                   | Default Project:             |                               | 20  |                       |                      |          |   |                                             |                      |        |            |        |
|                   |                              | Suggest Related Items         |     |                       |                      |          |   |                                             |                      |        |            |        |

Figure: Price Class will be updated to [WHOLESALE]

#### ✤ Scenario III:

Acumatica to Magento: In this scenario, any changes made to the Customer Class and Customer Price Class in Acumatica will be synced to Magento.

### Negative Qty. Sync Restricted to Magento

We have introduced a feature that prevents users from syncing negative Kit Qty. from Acumatica to Magento. The negative Qty. will be replaced by 0 which will be synced from Acumatica to Magento.

Navigate to Setup Parameters in Acumatica and check the boxes for [Include Default Kit Qty] and [Include Possible Kit Qty] under KIT Quantity Sync Preferences illustrated.

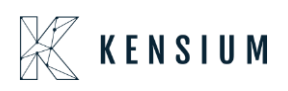

| Acumatica         | Search C                                               | <u>.</u>                                       |                           |             |          | Revision Two Produ<br>Products Wholesale | <sup>cts</sup> 🗸 | 5/2/2024<br>11:33 AM | 0     | 💄 adr    | nin admin 🗸 |
|-------------------|--------------------------------------------------------|------------------------------------------------|---------------------------|-------------|----------|------------------------------------------|------------------|----------------------|-------|----------|-------------|
| Favorites         | Setup Parameters                                       |                                                |                           |             |          |                                          | D                | NOTES FILES          | CUSTO | MIZATION | TOOLS -     |
| 🕑 Data Views      | TEST CONNECTION                                        | AUTHORIZE                                      |                           |             |          |                                          |                  |                      |       |          |             |
|                   | Only New S3 Images                                     | 0                                              | On Shipment Confirmation  |             |          |                                          |                  |                      |       |          |             |
| Time and Expenses | PRICE SYNC PREFERENCES                                 |                                                | O On Invoice Release      |             |          |                                          |                  |                      |       |          |             |
| •                 | Default Price                                          |                                                | A TO M DROPSHIP SHIPVIA S | INC PREFE   | RENCES   |                                          |                  |                      |       |          |             |
| Finance           | O Sales Price                                          |                                                | ShipVia for DropShip:     |             | WILLCALL |                                          | Q                |                      |       |          |             |
|                   | INVENTORY SYNC PREFERENCES -                           |                                                | ADDITIONAL SETTINGS       |             |          |                                          |                  |                      |       |          |             |
| S Banking         | O Execute Sync based on Branch-wise                    | Inventory sync definition in CommercePro       | Enable Customer Attribute | Sync to Mag | ento     |                                          |                  |                      |       |          |             |
| V Dunning         | Execute Sync based on following or                     | onfiguration                                   | INDIVIDUAL SYNC STATUS -  |             |          |                                          |                  |                      |       |          |             |
| - Pavablas        |                                                        | Monitor and Publish Qty available              | O + × H                   |             |          |                                          |                  |                      |       |          |             |
| Payables          |                                                        | Monitor and Publish Qty available for shipping | E Sync                    | Active      | Schedu   | ler                                      |                  |                      |       |          |             |
| (A) Deservation   |                                                        | Monitor and Publish Qty available on hand      |                           |             | Frequer  | cy(Min.)                                 |                  |                      |       |          |             |
| Receivables       | Warehouse(s) Monitored:                                | WHOLESALE, RETAIL                              | > Item Class Sync         |             | NA       | ^                                        |                  |                      |       |          |             |
|                   | Magento Sync Qty:                                      | Qty Available ~                                | Attribute Options Sync    |             | NA       |                                          |                  |                      |       |          |             |
| Sales Orders      | VENDOR INVENTORY PREFERENCES                           |                                                | Tax Category Sync         |             | NA       |                                          |                  |                      |       |          |             |
| <b>D</b>          | O Do not include Vendor Quantity                       |                                                | Product Sync              | 2           |          |                                          |                  |                      |       |          |             |
| H Purchases       | <ul> <li>Include Vendor Quantity as a Separ</li> </ul> | ate Value only                                 | Product Status Sync       |             |          |                                          |                  |                      |       |          |             |
| -                 | O Include Vendor Quantity as Sum To                    | tal with Overall Quantity                      | Pricing Sync              |             |          |                                          |                  |                      |       |          |             |
| Inventory         | KIT QUANTITY SYNC PREFERENCES .                        | -                                              | Inventory Sync            |             |          |                                          |                  |                      |       |          |             |
| -                 |                                                        | Include Default Kit Qty                        | Sales Prices Sync         |             |          |                                          |                  |                      |       |          |             |
| Dashboards        | L                                                      | Include Possible Kit Qty Component             | Item Sales Category Syng  |             |          |                                          |                  |                      |       |          |             |
|                   | NonStock City:                                         | 0                                              | Curtamer Suna             | R           |          |                                          |                  |                      |       |          |             |
| Commerce          | Eully Shipped                                          |                                                | Order Suno                |             |          |                                          |                  |                      |       |          |             |
|                   | Partially Shipped                                      |                                                | <                         | 8           |          | ×                                        |                  |                      |       |          |             |
|                   | Or anony snipped                                       |                                                |                           |             |          |                                          |                  |                      |       |          |             |
|                   |                                                        |                                                |                           |             |          |                                          |                  |                      |       |          | V           |

Figure: Check the boxes for Kit Qty. Sync Preferences.

Navigate to the Sales Order screen, create an order with a positive quantity, and save the Sales Order as shown below.

| Acumatica         | Search                     | ٩                         | ଓ                |                        |              |              |                  |                   | Revis<br>Produ   | ion Two Products<br>ds Wholesale | <ul> <li>✓</li> <li>5/2/<br/>11:3</li> </ul> | 2024<br>4 AM 🖌  | 0 2 4                  | dmin admin 🗸 |
|-------------------|----------------------------|---------------------------|------------------|------------------------|--------------|--------------|------------------|-------------------|------------------|----------------------------------|----------------------------------------------|-----------------|------------------------|--------------|
| Time and Expenses | Sales Orders<br>SO - Sam P |                           |                  |                        |              |              |                  |                   | D                | NOTES ACTIVITI                   | ES FILES                                     | CUSTOMIZ        | ZATION TOO             | LS - S       |
| Finance           | <u>ب</u> ۳                 | ∽ + î                     | р v к            | < >                    | ы            | HOLD         |                  |                   |                  |                                  |                                              |                 |                        | Memos        |
|                   | * Order Type:              | SO                        | Q                | Customer Or            | de           |              | * Customer:      | EC00000311 - Se   | am P 🖉           | Ordered Qty.                     |                                              | 0.00            |                        |              |
| \$ Banking        | Order Nbr.:                | <new></new>               | Q                | External Ref           | er           |              | * Location:      | L00000439 - M0    | CL290636 ,0      | Ø Detail Total:                  |                                              | 0.00            |                        | Details      |
|                   | Status:                    | Open                      |                  |                        |              |              | Contact:         |                   | Q                | Line Discourt                    | its:                                         | 0.00            |                        |              |
| Payables          |                            | BYP Hold                  |                  |                        |              |              | Currency:        | USD ,9 1.00       | * VIEW BASE      | Document D                       | isc                                          | 0.00            |                        |              |
|                   |                            | Ready for BYP             |                  |                        |              |              | * Project.       | X - Non-Project C | ode. ,0          | Preight Total                    |                                              | 0.00            |                        |              |
| + Receivables     | * Date:                    | 5/2/2024                  |                  |                        |              |              | Description:     |                   |                  | Tax Total:                       |                                              | 0.00            |                        |              |
|                   | * Requested On:            | 5/2/2024                  |                  |                        |              |              |                  |                   | 11.              | Order Total:                     |                                              | 0.00            |                        |              |
| Sales Orders      | DETAILS T                  | AXES COMMISSION           | IS FINAN         | CIAL SHIP              | PING         | DISCOUNTS    | SHIPMENTS        | BYP PRODUCT       | PAYMENTS R       | ELATIONS (1) TO                  | TALS AD                                      | DRESSES         |                        | 22           |
| Purchases         | 0 + 0                      | X ADD BLANKET             | SO LINE          | LINE DETAILS           | ADD I        | NVOICE L     | INE ITEM ENHANCE | IENT CONFIG       | BYP ADD ITEMS    | ADD MATRIX ITE                   | MS PO LI                                     | NK H            | 1 X                    |              |
| Dinventory        | Log Error<br>Message       | Ecommerce BYP<br>Json     | Related<br>Items | Substituti<br>Required | Free<br>Item | Warehouse    | Quantii          | y Unit Price      | Line Description |                                  | *UOM                                         | Qty.<br>Shipmer | On Est. Mar<br>nts Amo | gin<br>unt   |
| 🕢 Dashboards      |                            |                           |                  |                        |              | RETAIL       | 10.0             | <b>9</b> 500.00   | DININGSET        |                                  | EA                                           | 0.0             | 00                     |              |
| Commerce          |                            |                           |                  |                        |              |              |                  |                   |                  |                                  |                                              |                 |                        |              |
| Magento Connector |                            |                           |                  |                        |              |              |                  |                   |                  |                                  |                                              |                 |                        |              |
| 🔆 Kensium License |                            |                           |                  |                        |              |              |                  |                   |                  |                                  |                                              |                 |                        |              |
|                   | <                          |                           |                  |                        |              |              |                  |                   |                  |                                  |                                              |                 |                        | >            |
| <                 | On Hand 0.00 EA, Av        | railable 0.00 EA, Availab | le for Shippir   | ng 0.00 EA, Alle       | ocated 0.00  | EA, Possible | Kit Qty 0.00     |                   |                  |                                  |                                              |                 |                        | >  <         |

Figure: Sales Order with positive Qty.

Create the Payment against the Sales Order and navigate to Inventory Details.

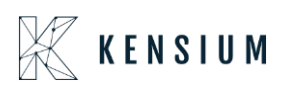

| Acumatica     | Search          |                                                                                                    | ৎ গু            |                              |           |                 |            |                    |                    | Revision Two P<br>Products Wholesal | oducts 🗸 | 5/2/20<br>11:35 A | 24<br>M ~ ⑦            | 💄 admin                 | admin 🗸 |
|---------------|-----------------|----------------------------------------------------------------------------------------------------|-----------------|------------------------------|-----------|-----------------|------------|--------------------|--------------------|-------------------------------------|----------|-------------------|------------------------|-------------------------|---------|
| Favorites     | Inventory St    | ummary                                                                                                    |                 |                              |           |                 |            |                    |                    |                                     |          |                   | CU                     | STOMIZATION             | TOOLS - |
| 🕒 Data Views  | 0 0 1           | - X Y                                                                                                    |                 |                              |           |                 |            |                    |                    |                                     |          |                   |                        |                         | Q       |
|               | * Inventory ID: | DININGSET                                                                                                    | 20              | Warehouse:                   |           |                 | Q          |                    |                    |                                     |          |                   |                        |                         | ^       |
|               |                 | Expand by Lo                                                                                                    | t/Serial Number | Location:                    |           |                 | Q          |                    |                    |                                     |          |                   |                        |                         |         |
| Finance       | B Warehouse     | Location                                                                                                    | Available       | Available<br>for<br>Shipment | SO Booked | SO<br>Allocated | SO Shipped | SO Back<br>Ordered | Purchase<br>Orders | Expired                             | On Hand  | Base<br>Unit      | Estimated<br>Unit Cost | Estimated<br>Total Cost |         |
| S Banking     | > RETAIL        | <unassi< td=""><td>-10.00</td><td>0.00</td><td>10.00</td><td>0.00</td><td>0.00</td><td>0.00</td><td>0.00</td><td>0.00</td><td>0.00</td><td>EA</td><td>0.00</td><td>0.00</td><td></td></unassi<> | -10.00          | 0.00                         | 10.00     | 0.00            | 0.00       | 0.00               | 0.00               | 0.00                                | 0.00     | EA                | 0.00                   | 0.00                    |         |
|               |                 | Total:                                                                                                    | -10.00          | 0.00                         | 10.00     | 0.00            | 0.00       | 0.00               | 0.00               | 0.00                                | 0.00     | EA                |                        | 0.00                    |         |
| Payables      |                 |                                                                                                    |                 |                              |           |                 |            |                    |                    |                                     |          |                   |                        |                         |         |
| + Receivables |                 |                                                                                                    |                 |                              |           |                 |            |                    |                    |                                     |          |                   |                        |                         |         |
| 0             |                 |                                                                                                    |                 |                              |           |                 |            |                    |                    |                                     |          |                   |                        |                         |         |
| Sales Orders  |                 |                                                                                                    |                 |                              |           |                 |            |                    |                    |                                     |          |                   |                        |                         |         |
| Purchases     |                 |                                                                                                    |                 |                              |           |                 |            |                    |                    |                                     |          |                   |                        |                         |         |
| Inventory     |                 |                                                                                                    |                 |                              |           |                 |            |                    |                    |                                     |          |                   |                        |                         |         |
| Dashboards    |                 |                                                                                                    |                 |                              |           |                 |            |                    |                    |                                     |          |                   |                        |                         |         |
| _             |                 |                                                                                                    |                 | D3                           |           |                 |            |                    |                    |                                     |          |                   |                        |                         |         |
| Commerce      |                 |                                                                                                    |                 |                              |           |                 |            |                    |                    |                                     |          |                   |                        |                         |         |
|               |                 |                                                                                                    |                 |                              |           |                 |            |                    |                    |                                     |          |                   |                        |                         |         |
| <             |                 |                                                                                                    |                 |                              |           |                 |            |                    |                    |                                     |          |                   |                        |                         |         |

Figure: Inventory Summary shows the Parent Kit Qty

Navigate to the Kit Specification Screen that shows two child products, but the Qty. is not added. So, this indicates the Kit Qty as 0.

Navigate to Connector Logs under Reports to verify the Sync Log. The connector log will show that the Qty -10 is passed. Though the Inventory Summary shows -10 for the particular product, however, the connector sync log shows that it has been successfully passed considering the quantity as 0.

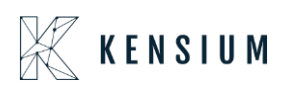

| Acumatica         | Search                 | ۵ 🔉                 |                                                                                                    |                                                     |            | Revision Tw<br>Products Who | ro Products 🗸   | 5/2/2024<br>11:36 AM | 0 2            | admin     | admin 🗸        |
|-------------------|------------------------|---------------------|----------------------------------------------------------------------------------------------------|-----------------------------------------------------|------------|-----------------------------|-----------------|----------------------|----------------|-----------|----------------|
| Favorites         | Connector Logs         |                     |                                                                                                    |                                                     |            |                             |                 |                      | CUSTOM         | ZATION    | TOOLS -        |
| 🕒 Data Views      | 0 B n H                | <b>X</b> ···        |                                                                                                    |                                                     |            |                             |                 |                      |                |           |                |
| Time and Expenses | Action Type:<br>Level: |                     | From Date:     To Date:                                                                                                    | From Time:                                          |            | 0                           |                 |                      |                |           | ^              |
| Finance           | Message:               |                     |                                                                                                    |                                                     |            |                             |                 |                      |                |           |                |
| S Banking         | B B D Level            | Action Type         | Message                                                                                                    |                                                     | Log Date   | Log Time                    | Magento Endpo   | int Url              |                |           |                |
| ¥                 | > D INFO               | Order Sync          | {"orders":[{"OrderID":"SO10                                                                                                    | 0595","OrderType":"SO","Customerl                   | 5/2/2024   | 11:35 AM                    | https://magento | 244beta4.kensiumoo   | mmerce.com/res | t/V1/acum | aticaconnecto  |
| Pavables          | INFO                   | Update Kit Qty Sync | {"count":1,"products":[{"sku"                                                                                                    | "DININGSET ","InventoryDetails":{"I.                | . 5/2/2024 | 11:35 AM                    | https://magento | 244beta4.kensiumco   | nmerce.com/res | t/V1/acum | aticaconnecto  |
| <b>•</b> • •      | INFO                   | Update Kit Qty Sync | {"countre a la countre a la cou | - CONTRACTOR OF                                     | . 5/2/2024 | 11:35 AM                    | https://magento | 244beta4.kensiumco   | mmerce.com/res | t/V1/acum | naticaconnecto |
| (+) Receivables   | INFO                   | Data Retrieval      | EC001 ","InventoryDetails                                                                                                    | ":{"Inventory":                                     | 5/2/2024   | 11:31 AM                    | KN.MC.50.40     |                      |                |           |                |
| 0                 | INFO                   | Customer Sync       | ("custo "qtyavlonshipping"                                                                                                    | 0.0,"qtyonhand":0.0,"qty": mail.                    | . 5/2/2024 | 11:31 AM                    | https://magento | 244beta4.kensiumco   | mmerce.com/res | t/V1/acum | naticaconnecto |
| Sales Orders      | O D INFO               | Data Retrieval      | EC00t "vendorinventory":                                                                                                    | null,"warehouse":"WHOLESA                           | 5/2/2024   | 11:30 AM                    | KN.MC.50.40     |                      |                |           |                |
| 0                 | INFO                   | Data Retrieval      | EC00t "qtyavlonshipping"                                                                                                    | house","qtyav1":0.0,<br>:0.0,"qtyonhand":0.0,"qty": | 5/2/2024   | 11:30 AM                    | KN.MC.50.40     |                      |                |           |                |
| Purchases         | INFO                   | Customer Sync       | {"custo" vendorinventory":                                                                                                    | null,"warehouse":"RETAIL "}, mail.                  | . 5/2/2024 | 11:29 AM                    | https://magento | 244beta4.kensiumoo   | mmerce.com/res | t/V1/acum | naticaconnecto |
|                   | INFO                   | Customer Sync       | {"custo "qtyavlonshipping"                                                                                                    | ıtyav!":0.0,<br>:0.0,"qtyonhand":0.0,"qty": mail.   | . 5/2/2024 | 11:29 AM                    | https://magento | 244beta4.kensiumco   | mmerce.com/res | t/V1/acum | naticaconnecto |
|                   | INFO                   | Data Retrieval      | EC00 "vendorinventory":                                                                                                    | null,"warehouse":""}]}}],"Que                       | 5/2/2024   | 11:27 AM                    | KN.MC.50.40     |                      |                |           |                |
|                   | D INFO                 | Customer Sync       | ry":" Stockitems","C<br>{"custc b5344897-037e-4d5                                                                                                    | ompanyld":"Company","ld":"<br>8- nail.              | 5/2/2024   | 11:26 AM                    | https://magento | 244beta4.kensiumoo   | mmerce.com/res | t/V1/acum | naticaconnecto |
| Dashboards        | INFO                   | Data Retrieval      | EC001 1473986","Addition                                                                                                    | "Time Stamp": "13359141327<br>allnfo":              | 5/2/2024   | 11:23 AM                    | KN.MC.50.40     |                      |                |           |                |
|                   | D INFO                 | Customer Sync       | {"custo 12:00:00 AM"}}                                                                                                    | foStartTime":"05/02/2024 nail.                      | . 5/2/2024 | 11:22 AM                    | https://magento | 244beta4.kensiumco   | nmerce.com/res | t/V1/acum | aticaconnecto  |
| Commerce          | INFO                   | Data Retrieval      | SO100594                                                                                                    | -                                                   | 5/2/2024   | 11:19 AM                    | KN.MC.50.37     |                      |                |           |                |
|                   | <                      |                     |                                                                                                    |                                                     |            |                             |                 |                      |                |           | >              |
| <                 |                        |                     |                                                                                                    |                                                     |            |                             |                 |                      |                |           | > >I           |

Figure: Connector Sync Log shows Qty passed as 0.

Navigate to Magento Connector Logs and click on the [Entity ID] to view the details. The entity ID details show the quantity of the product is 0.

| \$<br>SALES                   | DININGSET                      | ← Bac                      | k Add Attribute Save 🔻 |
|-------------------------------|--------------------------------|----------------------------|------------------------|
| CATALOG                       | Product Name *<br>[store view] | DININGSET                  | ]                      |
| CONNECTOR                     | SKU *<br>[global]              | DININGSET                  | ]                      |
| CUSTOMERS                     | Price * [global]               | \$ 500.00                  |                        |
|                               |                                | Advanced Pricing           |                        |
|                               | Tax Class<br>[website]         | EXEMPT V                   |                        |
| E.<br>REPORTS                 | Quantity<br>[global]           | 0 Advanced Inventory       |                        |
|                               | Stock Status<br>[global]       | In Stock 👻                 |                        |
| SYSTEM                        | Weight<br>[global]             | Ibs This item has weight • |                        |
| FIND PARTNERS<br>& EXTENSIONS | Visibility<br>[store view]     | Catalog, Search 🔹          |                        |

Figure: Qty column display 0

Now navigate to Setup Parameter and uncheck the option for [Include Default Kit Qty] and [Save] the screen.

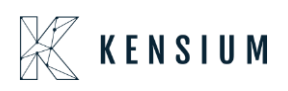

| Acumatica           | Search C                                                                  | <u>د</u> ی                                                                                                    |                                                   |             | Ri<br>Pri              | evision Two Produ<br>oducts Wholesale | cts 🗸 | 5/2/2024<br>11:37 AM | 0        | admin admin 🗸 |
|---------------------|---------------------------------------------------------------------------|----------------------------------------------------------------------------------------------------|---------------------------------------------------|-------------|------------------------|---------------------------------------|-------|----------------------|----------|---------------|
| \$ Banking          | Setup Parameters                                                          |                                                                                                    |                                                   |             |                        |                                       | D NO  | TES FILES            | CUSTOMIZ | ATION TOOLS - |
| Payables            | Only New S3 Images                                                        | AUTHURIZE ····                                                                                                    | On Shipment Confirmation     On Invision Releases | n           |                        |                                       |       |                      |          |               |
| + Receivables       | Default Price                                                             |                                                                                                    | A TO M DROPSHIP SHIPVIA S                         | YNC PREFER  | RENCES                 |                                       |       |                      |          |               |
| Sales Orders        | Sales Price      INVENTORY SYNC PREFERENCES                               | Newster avec definition in CommercePro                                                                                | ShipVia for DropShip:<br>ADDITIONAL SETTINGS      | Cupe in Man | WILLCALL               |                                       | Q     |                      |          |               |
| Purchases           | Execute Sync based on following or                                        | onfiguration                                                                                                    | INDIVIDUAL SYNC STATUS                            | oyno to mag | Junio                  |                                       |       |                      |          | _             |
| D Inventory         |                                                                           | <ul> <li>Monitor and Publish Qty available for shipping</li> <li>Monitor and Publish Qty available on hand</li> </ul> | B Sync                                            | Active      | Scheduler<br>Frequency | (Min.)                                |       |                      |          |               |
| Dashboards          | Warehouse(s) Monitored:<br>Magento Sync Qty:                              | WHOLESALE, RETAIL                                                                                                    | > Item Class Sync                                 |             | NA                     | ^                                     |       |                      |          |               |
| Commerce            | VENDOR INVENTORY PREFERENCES                                              |                                                                                                    | Tax Category Sync                                 |             | NA                     |                                       |       |                      |          |               |
| 🧭 Magento Connector | Include Vendor Quantity as a Separ<br>O Include Vendor Quantity as Sum To | rate Value only<br>tal with Overall Quantity                                                                          | Product Sync<br>Product Status Sync               |             |                        |                                       |       |                      |          |               |
| 💥 Kensium License   | KIT QUANTITY SYNC PREFERENCES .                                           | Include Default Kit Qtv                                                                                               | Pricing Sync<br>Inventory Sync                    | 9           |                        |                                       |       |                      |          |               |
| CommercePro         | NonStock Qty:                                                             | Include Possible Kit Qty Component                                                                                    | Sales Prices Sync                                 |             |                        |                                       |       |                      |          |               |
| More Items          | C-KIT CONFIGURATIONS                                                      |                                                                                                    | nclude Default Kit Qty                            |             | _                      | ~                                     |       |                      |          |               |
| <                   | O Partially Shipped                                                       |                                                                                                    |                                                   |             |                        |                                       |       |                      |          |               |

Figure: Un-check the option for Include Default Kit Qty

The change in the Setup parameters indicates that it will include a Possible Kit Qty Component. Navigate to the same Sales Order and add a product with a quantity of 5 as illustrated below.

|                   |                               |                       |                  |                       |              |             |                            |                | Produ                                       | ucts Wholesale   | 11:38     | AM V                 |                       | admi |
|-------------------|-------------------------------|-----------------------|------------------|-----------------------|--------------|-------------|----------------------------|----------------|---------------------------------------------|------------------|-----------|----------------------|-----------------------|------|
| Time and Expenses | Sales Orders<br>SO SO100595 - | Sam P                 |                  |                       |              |             |                            |                | D                                           | NOTES ACTIVITI   | ES FILES  | CUSTOMIZATI          | DN TOOLS -            | ine  |
| Finance           | <u>م</u> ۵                    | ∽ + û (               | ) ~ K            | < >                   | У            | QUICK PROCE | SS CREATE SHI              | MENT HOLD      |                                             |                  |           |                      |                       |      |
| C Banking         | * Order Type:<br>Order Nbr:   | SO<br>SO100595        | Q                | Customer Ord          | e            |             | * Customer:<br>* Location: | EC00000311 - S | am P ,                                      | O Ordered Qty.   | 5.0       | 10.00                | ^                     | 0    |
| O Danking         | Status:                       | Open                  | ~                |                       |              |             | Contact:                   |                | \$                                          | D D Line Discour | ts:       | 0.00                 |                       |      |
| Payables          |                               | BYP Hold              |                  |                       |              |             | Currency:                  | USD ,9 1.00    | <ul> <li>VIEW BASE</li> <li>Code</li> </ul> | Document D       | isc 😡     | 0.00                 |                       |      |
| + Receivables     | * Date:                       | 5/2/2024              |                  |                       |              |             | Description:               |                |                                             | • Tax Total:     |           | 0.00                 |                       |      |
|                   | * Requested On:               | 5/2/2024              |                  |                       |              |             |                            |                | h                                           | Order Total:     | 5,0       | 00.00                |                       |      |
| Sales Orders      | DETAILS TA                    | AXES COMMISSION       | 5 FINAN          | CIAL SHIPP            | PING         | DISCOUNTS   | SHIPMENTS                  | BYP PRODUCT    | PAYMENTS R                                  | RELATIONS . TO   | TALS AD   | DRESSES              | 2                     |      |
| Purchases         | 0 + 0                         | X ADD BLANKET         | BO LINE          | LINE DETAILS          | ADD          | INVOICE LI  | NE ITEM ENHANCEI           | MENT CONFIC    | 3 BYP ADD ITEMS                             | ADD MATRIX ITE   | MS PO LIP |                      | Ţ                     |      |
| D Inventory       | Log Error<br>Message          | Ecommerce BYP<br>Json | Related<br>Items | Substitut<br>Required | Free<br>Item | Warehouse   | Quan                       | ity Unit Pric  | e Line Description                          |                  | * UOM     | Qty. On<br>Shipments | Est. Margin<br>Amount |      |
| Dashboards        |                               |                       |                  |                       |              | RETAIL      | 10.0                       | 0 9 500.0      | DININGSET                                   |                  | EA        | 0.00                 |                       |      |
|                   |                               |                       |                  |                       |              | RETAIL      | 5.0                        | 0 👎 15.0       | BOWLS                                       |                  | EA        | 0.00                 |                       |      |
| Commerce          |                               |                       |                  |                       |              |             |                            |                |                                             |                  |           |                      |                       |      |
| Magento Connector |                               |                       |                  |                       |              |             |                            |                |                                             |                  |           |                      |                       |      |
| 🔆 Kensium License |                               |                       |                  |                       |              |             |                            |                |                                             |                  |           |                      |                       |      |
|                   |                               |                       |                  |                       |              |             |                            |                |                                             |                  |           |                      |                       |      |

Figure: Save the Order after adding the quantity

Navigate to the Inventory Summary. After adding the 5 quantities the Inventory Summary shows the following.

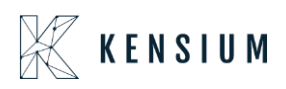

| • Acumatica         | Search          |                                                                                                    | ৎ ৩                 |                              |           |                 |            |                    |                    | Revision Two P<br>Products Wholesal | oducts 🗸 | 5/2/20<br>11:38 | 124<br>AM ~ | 0                | 💄 admin                 | admin 🗸 |
|---------------------|-----------------|----------------------------------------------------------------------------------------------------|---------------------|------------------------------|-----------|-----------------|------------|--------------------|--------------------|-------------------------------------|----------|-----------------|-------------|------------------|-------------------------|---------|
| ☆ Favorites         | Inventory Su    | ummary                                                                                                    |                     |                              |           |                 |            |                    |                    |                                     |          |                 |             | CUST             | OMIZATION               | TOOLS - |
| 🕒 Data Views        | O N H           | V X                                                                                                    |                     |                              |           |                 |            |                    |                    |                                     |          |                 |             |                  |                         | Q       |
| 🝈 Time and Expenses | * Inventory ID: | EOWLS                                                                                                    | D<br>/Serial Number | Warehouse:<br>Location:      |           |                 | م<br>م     |                    |                    |                                     |          |                 |             |                  |                         | ^       |
| Finance             | 🗄 Warehouse     | Location                                                                                                    | Available           | Available<br>for<br>Shipment | SO Booked | SO<br>Allocated | SO Shipped | SO Back<br>Ordered | Purchase<br>Orders | Expired                             | On Hand  | Base<br>Unit    | Esti<br>Un  | mated<br>it Cost | Estimated<br>Total Cost |         |
| S Banking           | > RETAIL        | <unassi< th=""><th>-5.00</th><th>0.00</th><th>5.00</th><th>0.00</th><th>0.00</th><th>0.00</th><th>0.00</th><th>0.00</th><th>0.00</th><th>EA</th><th></th><th>0.00</th><th>0.00</th><th></th></unassi<> | -5.00               | 0.00                         | 5.00      | 0.00            | 0.00       | 0.00               | 0.00               | 0.00                                | 0.00     | EA              |             | 0.00             | 0.00                    |         |
|                     |                 | Total:                                                                                                    | -5.00               | 0.00                         | 5.00      | 0.00            | 0.00       | 0.00               | 0.00               | 0.00                                | 0.00     | EA              |             |                  | 0.00                    |         |
| Payables            |                 |                                                                                                    |                     |                              |           |                 |            |                    |                    |                                     |          |                 |             |                  |                         |         |
| + Receivables       |                 |                                                                                                    |                     |                              |           |                 |            |                    |                    |                                     |          |                 |             |                  |                         |         |
| Sales Orders        |                 |                                                                                                    |                     |                              |           |                 |            |                    |                    |                                     |          |                 |             |                  |                         |         |
| Purchases           |                 |                                                                                                    |                     |                              |           |                 |            |                    |                    |                                     |          |                 |             |                  |                         |         |
| Dinventory          |                 |                                                                                                    |                     |                              |           |                 |            |                    |                    |                                     |          |                 |             |                  |                         | _       |
| Dashboards          |                 |                                                                                                    |                     |                              |           |                 |            |                    |                    |                                     |          |                 |             |                  |                         |         |
| Commerce            |                 |                                                                                                    |                     |                              |           |                 |            |                    |                    |                                     |          |                 |             |                  |                         |         |
| <                   |                 |                                                                                                    |                     |                              |           |                 |            |                    |                    |                                     |          |                 |             |                  |                         |         |

Figure: Quantity changed to [-5].

Navigate to Connector Logs from Magento Connector within Acumatica and the connector log shows the possible Kit Qty. synching as 0.

| • Acumatica       | Search                 | <u>م</u> ی          |                                                                   |            | Products Who | vo Products 🗸    | 5/2/2024<br>11:38 AM | 💿 💄 admir               | n admin 🕙   |
|-------------------|------------------------|---------------------|-------------------------------------------------------------------|------------|--------------|------------------|----------------------|-------------------------|-------------|
| Favorites         | Connector Logs         |                     |                                                                   |            |              |                  |                      | CUSTOMIZATION           | TOOLS       |
| 🕑 Data Views      | 0 0 0                  | - 🛛                 |                                                                   |            |              |                  |                      |                         |             |
| Time and Expenses | Action Type:<br>Level: | · · ·               | From Date: From Time:<br>To Date: To Time:                        |            | 8            |                  |                      |                         |             |
| Finance           | Message:               |                     |                                                                   |            |              |                  |                      |                         |             |
| S Banking         | 🗄 🖗 🗋 Level            | Action Type         | Message                                                           | Log Date   | Log Time     | Magento Endpo    | int Url              |                         |             |
| Q Danking         | > 0 D INFO             | Update Kit Qty Sync | {"count":1,"products":[{"sku":"DININGSET ","InventoryDetails":["I | 5/2/2024   | 11:38 AM     | https://magento  | 244beta4.kensiumcor  | nmerce.com/rest/V1/acun | maticaconne |
| Pavables          | INFO                   | Inventory Sync      | Cour Prount 1 Products Preskut PDINING SET                        | 5/2/2024   | 11:38 AM     | https://magento. | 244beta4.kensiumcor  | nmerce.com/rest/V1/acun | naticaconne |
| 0                 | INFO                   | Update Kit Qty Sync | ("cour ", "inventoryDetails": ("inventory": ";"[]                 | 5/2/2024   | 11:38 AM     | https://magento  | 244beta4.kensiumoor  | nmerce.com/rest/V1/acun | maticaconne |
| (+) Receivables   | INFO                   | Configuration       | Config "gtyavlonshipping":0.0,"qtyonhand":0.0,"qty":              | 5/2/2024   | 11:38 AM     |                  |                      |                         |             |
|                   | O D INFO               | Order Sync          | ("orde "vendorinventory":null,"warehouse":"WHOLESA herl.          | . 5/2/2024 | 11:35 AM     | https://magento  | 244beta4.kensiumcor  | nmerce.com/rest/V1/acun | naticaconne |
| Sales Orders      | D INFO                 | Update Kit Qty Sync | Cour "qtyavlossipping":0.0, "qtyavl.0.0, "qty": ".[".             | 5/2/2024   | 11:35 AM     | https://magento  | 244beta4.kensiumoor  | nmerce.com/rest/V1/acun | naticaconne |
|                   | INFO                   | Update Kit Qty Sync | ("cour "vendorinventory":null,"warehouse":"RETAIL "}, ":[".       | 5/2/2024   | 11:35 AM     | https://magento  | 244beta4.kensiumoor  | nmerce.com/rest/V1/acun | maticaconne |
| Purchases         | INFO                   | Data Retrieval      | EC001 "qtyavlonshipping":0.0,"qtyonhand":0.0,"qty":               | 5/2/2024   | 11:31 AM     | KN.MC.50.40      |                      |                         |             |
|                   | D INFO                 | Customer Sync       | ["custo "vendorinventory":null,"warehouse":""]]))],"Que nail.     | 5/2/2024   | 11:31 AM     | https://magento. | 244beta4.kensiumoor  | nmerce.com/rest/V1/acun | naticaconne |
| Inventory         | INFO                   | Data Retrieval      | EC001 b5344897-037e-4d58-                                         | 5/2/2024   | 11:30 AM     | KN.MC.50.40      |                      |                         |             |
|                   | D INFO                 | Data Retrieval      | EC001 5568679","AdditionalInfo":                                  | 5/2/2024   | 11:30 AM     | KN.MC.50.40      |                      |                         |             |
| Dashboards        | INFO                   | Customer Sync       | {"Custon 12:00:00 AM"}} nail.                                     | 5/2/2024   | 11:29 AM     | https://magento  | 244beta4.kensiumcor  | nmerce.com/rest/V1/acun | naticaconne |
|                   | INFO                   | Customer Sync       | {"customers":{{"CustomerID":"EC00000311","Email":"sam@mail.       | 5/2/2024   | 11:29 AM     | https://magento. | 244beta4.kensiumcor  | nmerce.com/rest/V1/acun | naticaconne |
| Commerce          | D INFO                 | Data Retrieval      | EC00000311                                                        | 5/2/2024   | 11:27 AM     | KN.MC.50.40      |                      |                         |             |

Figure: Connector Log Details

Navigate to Magento Connector Logs, click on **[View]** under Action, and then click on the Entity ID for more details.

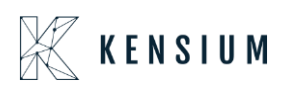

| \$<br>SALES                   | DININGSET                      | ← Bac                      | Add Attribute |
|-------------------------------|--------------------------------|----------------------------|---------------|
| CATALOG                       | Product Name *<br>[store view] | DININGSET                  |               |
| KENSIUM A-M<br>CONNECTOR      | SKU *<br>[global]              | DININGSET                  |               |
| CUSTOMERS                     | Price *<br>[globai]            | \$ 500.00                  |               |
| MARKETING                     |                                | Advanced Pricing           |               |
|                               | Tax Class<br>[website]         | EXEMPT                     |               |
| REPORTS                       | Quantity<br>[global]           | Advanced Inventory         |               |
|                               | Stock Status<br>[global]       | In Stock 💌                 |               |
| SYSTEM                        | Weight<br>[global]             | Ibs This item has weight + |               |
| FIND PARTNERS<br>& EXTENSIONS | Visibility<br>[store view]     | Catalog, Search 🔹          | ļ             |

Figure: Quantity shows as 0.

This indicates that if the parent item has a negative quantity, and the option [Include Default Kit Qty] is checked while [Include Possible Kit Qty Component] is unchecked, it will be synchronized as 0 to Magento from Acumatica.

#### Scenario II:

Similarly, if the Parent Item has a negative quantity and [Include Default Kit Qty.] is checked while [Include Possible Kit Qty Component] is unchecked in Acumatica, it will be synched as 0 to Magento.

Navigate to Setup Parmeter in Acumatica and check the option of [Include Default Kit Qty]. Uncheck the [Include Possible Kit Qty Component] under [KIT QUANTITY SYNC PREFERENCES] as illustrated.

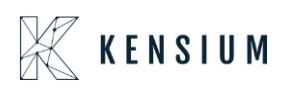

| • Acumatica       | Search Q                                           | 0                                                |                                 |                                                                                                    |                            | Revisio<br>Products | n Two Products<br>Wholesale | 5/17/202<br>1:07 AM | 4 ~   | 0    | 💄 admi    | in admin |
|-------------------|----------------------------------------------------|--------------------------------------------------|---------------------------------|----------------------------------------------------------------------------------------------------|----------------------------|---------------------|-----------------------------|---------------------|-------|------|-----------|----------|
| Favorites         | Setup Parameters                                   |                                                  |                                 |                                                                                                    |                            |                     |                             | NOTES               | FILES | CUST | DMIZATION | TOOLS .  |
| 🕒 🕑 Data Views    | TEST CONNECTION                                    |                                                  |                                 |                                                                                                    |                            |                     |                             |                     |       |      |           |          |
| Time and Expenses | UOM BASED PRODUCT SYNC PREFER                      | ENCES                                            |                                 | <ul> <li>Include Payment Details in D</li> <li>Include Invoice Details in Dat</li> <li>SHIPMENT SYNC TRIGGER</li> </ul> | ata Retriev<br>a Retrieval | al                  |                             |                     |       |      |           |          |
| Finance           |                                                    | Monitor and Publish Qty ava                      | ailable<br>ailable for shipping | On Shipment Confirmation     On Invoice Release                                                                         |                            |                     |                             |                     |       |      |           |          |
| \$ Banking        | Warehouse(s) Monitored:                            | Monitor and Publish Qty ava<br>WHOLESALE, RETAIL | ailable on hand                 | A TO M DROPSHIP SHIPVIA SY<br>ShipVia for DropShip:                                                                     | NC PREFE                   | WILLCALL            | م                           |                     |       |      |           |          |
| Projects          | Magento Sync Qty:<br>KIT QUANTITY SYNC PREFERENCES | Qty Available                                    | *                               | ADDITIONAL SETTINGS                                                                                                    | nc to Mage                 | ento                |                             |                     |       |      |           |          |
| Payables          |                                                    | Include Default Kit Qty                          | тропени                         | Enable Customer Store Cred     INDIVIDUAL SYNC STATUS                                                                   | it Sync to h               | fagento             |                             |                     |       |      |           |          |
| + Receivables     | NonStock Qty:                                      | 4                                                |                                 | Include Default Kit Qty is<br>checked.                                                                                  | tive                       | Scheduler           |                             |                     |       |      |           |          |
| Customization     |                                                    |                                                  |                                 | 2 Item Class Sync                                                                                                    |                            | Frequency(Min.)     |                             |                     |       |      |           |          |
| <b>a</b>          |                                                    |                                                  |                                 | Attribute Options Sync                                                                                                  |                            | NA                  |                             |                     |       |      |           |          |
| Sales Orders      |                                                    |                                                  |                                 | Tax Category Sync                                                                                                    |                            | NA                  |                             |                     |       |      |           |          |
| D Purchases       |                                                    |                                                  |                                 | Product Sync                                                                                                    |                            |                     |                             |                     |       |      |           |          |
| H                 |                                                    |                                                  |                                 | Product Status Sync                                                                                                    |                            |                     |                             |                     |       |      |           |          |
| Inventory         |                                                    |                                                  |                                 | Pricing Sync                                                                                                    |                            |                     |                             |                     |       |      |           |          |
|                   |                                                    |                                                  |                                 | Inventory Sync                                                                                                    |                            |                     |                             |                     |       |      |           |          |
| <                 |                                                    |                                                  |                                 | Sales Prices Sync                                                                                                    |                            |                     |                             |                     |       |      |           |          |

Figure: Include Default Kit Quantity is checked

|           | 08              | j <b>ē≏</b> https://                                                                                                    | /acumaticadem | o.kensiumsol                 | utions.com/ | PG-6602-23F     | R2MCCBCore | /(W(1))/Main?      | ScreenId=II        | N401000&Inve                          | ento 80% | ☆                   |                        | ♡ ೨                     | රු ≡      |
|-----------|-----------------|----------------------------------------------------------------------------------------------------|---------------|------------------------------|-------------|-----------------|------------|--------------------|--------------------|---------------------------------------|----------|---------------------|------------------------|-------------------------|-----------|
| tica      | Search          |                                                                                                    | ৎ ৩           |                              |             |                 |            |                    |                    | Revision Two Pr<br>Products Wholesale | oducts 🗸 | 5/20/202<br>1:08 AM | ' ~ 🛛                  | 💄 admi                  | n admin 🗸 |
|           | Inventory Sun   | nmary                                                                                                    |               |                              |             |                 |            |                    |                    |                                       |          |                     | с                      | USTOMIZATION            | TOOLS -   |
| Q         | υюн             | X Y                                                                                                    |               |                              |             |                 |            |                    |                    |                                       |          |                     |                        |                         | Q         |
| s         | * Inventory ID: | GEOMETRYBO                                                                                                    | X - GEOMET O  | Warehouse:<br>Location:      |             |                 | م<br>م     |                    |                    |                                       |          |                     |                        |                         | ^         |
| ers       | Warehouse       | Location                                                                                                    | Available     | Available<br>for<br>Shipment | SO Booked   | SO<br>Allocated | SO Shipped | SO Back<br>Ordered | Purchase<br>Orders | Expired                               | On Hand  | Base<br>Unit        | Estimated<br>Unit Cost | Estimated<br>Total Cost |           |
|           | > RETAIL        | <unassi< th=""><th>-70.00</th><th>0.00</th><th>70.00</th><th>0.00</th><th>0.00</th><th>0.00</th><th>0.00</th><th>0.00</th><th>0.00</th><th>FOOT</th><th>0.00</th><th>0.00</th><th></th></unassi<> | -70.00        | 0.00                         | 70.00       | 0.00            | 0.00       | 0.00               | 0.00               | 0.00                                  | 0.00     | FOOT                | 0.00                   | 0.00                    |           |
| · · · · · | RETAIL          | STORAGE                                                                                                    | 55.00         | 55.00                        | 0.00        | 0.00            | 0.00       | 0.00               | 0.00               | 0.00                                  | 55.00    | FOOT                | 0.00                   | 0.00                    |           |
|           |                 | iotai:                                                                                                    | -15.00        | 55.00                        | 70.00       | 0.00            | 0.00       | 0.00               | 0.00               | 0.00                                  | 55.00    | POOL                |                        | 0.00                    |           |
| le        |                 |                                                                                                    |               |                              |             |                 |            |                    |                    |                                       |          |                     |                        |                         |           |
| 15        |                 |                                                                                                    |               |                              |             |                 |            |                    |                    |                                       |          |                     |                        |                         |           |
| a         |                 |                                                                                                    |               |                              |             |                 |            |                    |                    |                                       |          |                     |                        |                         |           |
| Connector |                 |                                                                                                    |               |                              |             |                 |            |                    |                    |                                       |          |                     |                        |                         |           |
| .icense   |                 |                                                                                                    |               |                              | I           | € <sup>2</sup>  |            |                    |                    |                                       |          |                     |                        |                         |           |
| Pro       |                 |                                                                                                    |               |                              |             |                 |            |                    |                    |                                       |          |                     |                        |                         |           |

Figure: Inventory Summary Screen shows the negative quantity

The Acumatica Connector Log indicates that although the parent item has a negative quantity, it will be synced to Magento as 0, as illustrated.

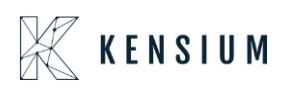

| $ \rightarrow$ C  | ○ & ≂                  | https://acumaticademo.k | ensiumsolutions.com/PG-6602-2                          | 3R2MCCBCore/(W(1))/Main                                        | ?ScreenId=  | KNMC4000                       | 80%            | 52                   |           | ♡ (2        | ) එ ≡             |
|-------------------|------------------------|-------------------------|--------------------------------------------------------|----------------------------------------------------------------|-------------|--------------------------------|----------------|----------------------|-----------|-------------|-------------------|
| Acumatica         | Search                 | ৎ গু                    |                                                        |                                                                |             | Revision Two<br>Products Whole | Products 🗸     | 5/20/2024<br>1:08 AM | 0         | 💄 ad        | min admin 🤸       |
| Rapking           | Connector Logs         |                         | Q                                                      |                                                                |             |                                |                |                      | cus       | TOMIZATIO   | N TOOLS           |
| Danking           | 0 🖹 🗘 H                | x                       |                                                        |                                                                |             |                                |                |                      |           |             |                   |
| Payables          |                        |                         |                                                        |                                                                |             |                                |                |                      |           |             |                   |
| Dessighter        | Action Type:<br>Level: |                         | From Date:     To Date:                                | From Time:                                                     |             | 8                              |                |                      |           |             |                   |
| - Receivables     | Message:               |                         | TO Date.                                               | lo rine.                                                       |             |                                |                |                      |           |             |                   |
| Sales Orders      |                        |                         |                                                        |                                                                |             |                                |                |                      |           |             |                   |
|                   | 🗄 🕼 🗋 Level            | Action Type             | Message                                                |                                                                | Log Date    | Log Time                       | Magento Endp   | oint Url             |           |             |                   |
| ₽ Purchases       | > 0 D INFO             | Update Kit Qty Sync     | {"count":1,"products":[{"sku":                         | "GEOMETRYBOX ","InventoryDeta                                  | . 5/20/2024 | 1:08 AM                        | https://magent | o244beta4.kensiumoor | nmerce.co | m/rest/V1/a | cumaticaconne     |
| Dimentony         | 0 D INFO               | Update Kit Qty Sync     | {"count":1,"product                                    | s":[{"sku":"GEOMETRYBOX                                        | 5/20/2024   | 1:08 AM                        | https://magent | o244beta4.kensiumoor | nmerce.co | m/rest/V1/a | cumaticaconne     |
| 15 Inventory      | D INFO                 | Configuration           | Confie ","InventoryDetails"<br>[{"type":"Warehouse     | ':{"Inventory":<br>e","qtyavI":0.0,"qtyavIonship               | 5/20/2024   | 1:05 AM                        |                |                      |           |             |                   |
| Dashboards        |                        | Data Retrieval          | SO10 ping":0.0,"qtyonhan<br>"vendorinventory":         | d":0.0,"qty":0.0,"qtymsi":0.0,<br>null,"warehouse":"WHOLE SA   | 5/20/2024   | 12:55 AM                       | KN.MC.50.37    |                      |           |             |                   |
| - Dublibourdo     | 0 D INFO               | Data Retrieval          | SO10 LE "),<br>{"type":"Warehouse                      | ","qtyavI":0.0,"qtyavIonshipp                                  | 5/20/2024   | 12:55 AM                       | KN.MC.50.37    |                      |           |             |                   |
| Commerce          | U INFO                 | Data Retrieval          | MAY1 ing":0.0,"qtyonhand<br>vendorinventory":n         | ":0.0,"qty":0.0,"qtymsi":0.0,"<br>ull,"warehouse":"RETAIL "},  | 5/17/2024   | 7:29 AM                        | KN.MC.50.20    |                      |           |             |                   |
|                   | U LI INFO              | Data Retrieval          | MAY1 ("type":"Overall","q<br>":0.0,"qtyonhand":0.      | tyav!":0.0,"qtyavlonshipping<br>.0,"qty":0.0,"qtymsi":0.0,"ven | 5/17/2024   | 7:28 AM                        | KN.MC.50.20    |                      |           |             |                   |
| Magento Connector |                        | Metadata Sync           | Insert dorinventory":null,"<br>Stock/tems","Comp       | warehouse":""}]}}],"Query":"<br>anyld":"Company","Id":"b534    | 5/17/2024   | 7:27 AM                        | https://magent | o244beta4.kensiumcor | nmerce.co | m/rest/V1/p | roducts/attribute |
| , j               |                        | Metadata Sync           | Insert 4897-037e-4d58-<br>b5c3-1bdfd0f47bf9",          | "Time Stamp":"13360658924                                      | 5/17/2024   | 7:27 AM                        | https://magent | 0244beta4.kensiumcor | nmerce.co | m/rest/V1/p | roducts/attribute |
| Kensium License   | B D INFO               | Metadata Sync           | Insert 7303216","Addition<br>("PXPerformanceIn         | allnfo":<br>loStartTime":"05/20/2024                           | 5/17/2024   | 7:27 AM                        | nttps://magent | 0244beta4.kensiumcor | nmerce.co | m/rest/V1/p | roducts/attribute |
|                   | B D INFO               | Data Retrieval          | MAT1 12:00:00 AM"}}                                    | INAVA724041 No. or store Costs Hell Fil                        | 5/17/2024   | 7:24 AM                        | KN.MC.50.20    | 2445-4-4-1           |           |             |                   |
| CommercePro       | B D INFO               | Product Status Sunc     | Foroducts"/["sku"="MAY172                              | 401 = "status"-"active"3                                       | 5/17/2024   | 7-24 AM                        | https://magent | n244bete4 kensiumoor |           | m/rest/V1/a | cumaticaconne     |
|                   | B D INFO               | Pricipa Supa            | Foreducts" (Falue ************************************ | 40.1= "origon": 100.000000 "mrro":0.0                          | 5/17/2024   | 7-24 AM                        | https://magen  | o244bete4 kepsiumoor |           |             |                   |

### Check Retry Interval(M) in Setup Parameters

We have enhanced the [Retry count Logic] by introducing a field in the Setup Parameters. The new field is [Check Retry Interval].

#### <u>Navigation: Magento Connector → Setup Parameters → Queue Processing Settings → Check</u> <u>Retry Interval (M)</u>

| Acumatica                    | Search Q                                                                                                    |                                                                                                    | Revision Two Products<br>Products Wholesele | 5/2/2024<br>11:41 AM | 0     | 🔔 adm   | iin admin 🗸 |
|------------------------------|----------------------------------------------------------------------------------------------------|----------------------------------------------------------------------------------------------------|---------------------------------------------|----------------------|-------|---------|-------------|
| Time and Expenses            | Setup Parameters                                                                                                    |                                                                                                    | D                                           | NOTES FILES          | CUSTO | IZATION | TOOLS .     |
| Finance                      |                                                                                                    |                                                                                                    |                                             |                      |       |         |             |
| \$ Banking                   | CONNECTION SETTINGS                                                                                                    | A TO M CUSTOMER SYNC PREFERENCES                                                                                                    |                                             |                      |       |         |             |
| ~                            | * Magento URL: https://magento244beta4.kensium.comm                                                                      | Customer Classes to sync: INTER                                                                                                    | RCO, INTL, INTLCA, INTLEU, Y                |                      |       |         |             |
| <ul> <li>Payables</li> </ul> | Access Token:                                                                                                    | Include Locations in Data Retrieval                                                                                                    |                                             |                      |       |         |             |
| + Receivables                | QUEUE PROCESSING SETTINGS<br>Threshold Count: 2                                                                          | A TO M ORDER SYNC PREFERENCES                                                                                                    |                                             |                      |       |         |             |
| -                            | Batch Count: 10                                                                                                    | Order Types to Sync: SO - 3                                                                                                    | Sales Order v                               |                      |       |         |             |
| Sales Orders                 | Retry Count: 2                                                                                                    | Sync Orders only for A to M enabled oustomers                                                                                                    | 5                                           |                      |       |         |             |
| Purchases                    | Check Process Time(S):         50           Check Retry Interval(M):         2           Process Sleep Time(S)         5 | <ul> <li>At least one shipment is confirmed</li> <li>Order Unpaid balance becomes Zero</li> <li>Order bace payment authorization present</li> </ul> |                                             |                      |       |         |             |
| Diventory                    | UOM BASED PRODUCT SYNC PREFERENCES New file V Include UOM based Sales support Interval                                   | d Check Retry JPDATE PREFERENCES                                                                                                    |                                             |                      |       |         |             |
| 🕢 Dashboards                 | S3 IMAGE SYNC PREFERENCE                                                                                                 | oice Details in Data Retrieval                                                                                                    |                                             |                      |       |         |             |
|                              | Only New S3 Images                                                                                                    | On Shipment Confirmation                                                                                                    |                                             |                      |       |         |             |
| Commerce                     | PRICE SYNC PREFERENCES                                                                                                   | O On Invoice Release                                                                                                    |                                             |                      |       |         |             |
|                              | Default Price                                                                                                    | A TO M DROPSHIP SHIPVIA SYNC PREFERENCE                                                                                                    | ES                                          |                      |       |         |             |
| Magento Connector            | O Sales Price                                                                                                    | ShipVia for DropShip: WILLO                                                                                                    | CALL ,O                                     |                      |       |         |             |
| -N.                          | INVENTORY SYNC PREFERENCES                                                                                               | ADDITIONAL SETTINGS                                                                                                    |                                             |                      |       |         |             |
| Kensium License              | Execute Sync based on Branch-wise Inventory sync definition in CommercePro                                               | Enable Customer Attribute Sync to Magento                                                                                                    |                                             |                      |       |         |             |
|                              | CAROLE Sync based on following consiguration                                                                             | INDIVIDUAL STNC STATUS                                                                                                    |                                             |                      |       |         |             |
| <                            | Monitor and Publish Qty available                                                                                        | $\circ$ + $\times$ H                                                                                                    |                                             |                      |       |         | ~           |

Figure: Option for Check Retry Parameters in minutes

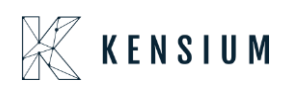

If any of the logs fail due to error messages within a specified time interval, an additional error log will be generated. The user should input the interval in the newly introduced field, and the time interval will be calculated in minutes.

The existing Retry Count functionality remains the same.

#### ✤ Illustration:

Navigate to Stock Items select an existing product and update the product description. For this illustration make sure that the Product Sync in Magento Connector Sync Configuration is disabled.

| • Acumatica               | Search                                          | <u>م</u> ی                                                                                                    | k                                      |                              | Revision Two Products S72/2024 O ad        | dmin admin 🗸                        |
|---------------------------|-------------------------------------------------|----------------------------------------------------------------------------------------------------|----------------------------------------|------------------------------|--------------------------------------------|-------------------------------------|
| ☆ Favorites               | Stock Items<br>CLUBCHAIR - Club C<br>5 🛱 🖹 🗘    | Chairs<br>+ ⊞ D × K <                                                                                                    | > >                                    |                              | NOTES ACTIVITIES FILES CUSTOMIZATION TOOLS | ftem Sales<br>Prices                |
| Time and Expenses Finance | * Inventory ID:<br>Item Status:<br>Description: | CLUBCHAIR<br>Active  V<br>Club Chairs                                                                                                    | Product Workgroup:<br>Product Manager: | م<br>م                       | ^                                          | tem Vendor<br>Prices                |
| \$ Banking                | GENERAL PRICE/CO                                | NST WAREHOUSES VENDORS                                                                                                    | ATTRIBUTES KENSIUM                     | COMMERCE DESCRIPTION PACKAGI | NG CSS-REFERENCE MERCHANDISE S3 IMAGES 2   | Summary<br>ES                       |
| Payables                  | TEM DEFAULTS                                    | 23R2CLASS 23R2CLASS 10 ,0                                                                                                    | Base Unit:                             | EA Ø Ø Divisible Unit        | Product Description updated                | Allocation<br>Details               |
| 🕀 Receivables             | Website(s):<br>Type:                            | ✓<br>Finished Good ✓                                                                                                    | * Purchase Unit:                       | EA 🖉 🖉 Divisible Unit        |                                            | inventory<br>Transaction<br>History |
| Sales Orders              | Valuation Method:                               | Is a Kit Average V None V                                                                                                    | O + ×                                  | oly/ Conversion To Unit      |                                            | <u>~</u>                            |
| Purchases                 | * Tax Category:<br>* Posting Class:             | EXEMPT - Exempt Tax Category ,0<br>AOL - All Other Items ,0                                                                                                    | 0<br>0                                 | e Factor                     |                                            | Dead Stock                          |
| D Inventory               | * Lot/Serial Class:<br>Auto-Incremental Value:  | NOTTRACKED - Not Tracked ,0                                                                                                    | 0                                      |                              |                                            |                                     |
| 🕢 Dashboards              | Country Of Origin:<br>WAREHOUSE DEFAULTS        | م                                                                                                    | PHYSICAL INVENTORY<br>PI Cycle:        |                              |                                            |                                     |
| Commerce                  | Default Warehouse:<br>Default Issue From:       | RETAIL - Retail Warehouse<br>STORAGE - Storage and receiving<br>STORAGE - Storage and receiving<br>STORAGE - Storage and<br>STORAGE - STORAGE - STORAGE | ABC Code:                              | P 0                          |                                            |                                     |
| <                         | contractive compt 10.                           | an onvice - always and receiving p                                                                                                    | Movement Class:                        | P /                          |                                            | ~ <                                 |

Figure: Updated the Product Description

Navigate to the Connector Logs. Since the Product Sync is disabled, the application will throw an error log as shown below.

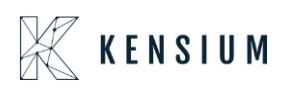

| • Acumatica       | Search                 | ٩ ئ                 |                                |                                                                                                    |          | Revision Tw<br>Products Who | o Products 🗸     | 5/2/2024<br>11:42 AM | 0           | 💄 admir        | n admin 🗸          |
|-------------------|------------------------|---------------------|--------------------------------|----------------------------------------------------------------------------------------------------|----------|-----------------------------|------------------|----------------------|-------------|----------------|--------------------|
| ☆ Favorites       | Connector Logs         |                     |                                |                                                                                                    |          |                             |                  |                      | CUST        | OMIZATION      | TOOLS -            |
| 🕒 Data Views      | 0 B 0 H                | x                   |                                |                                                                                                    |          |                             |                  |                      |             |                |                    |
| Time and Expenses | Action Type:<br>Level: |                     | From Date:     To Date:        | From Time:                                                                                                    |          | 8                           |                  |                      |             |                | ^                  |
| Finance           | Message:               |                     |                                |                                                                                                    |          |                             |                  |                      |             |                |                    |
| \$ Banking        | B D Level              | Action Type         | Message                        |                                                                                                    | Log Date | Log Time                    | Magento Endpo    | int Url              |             |                |                    |
|                   | > D ERROR              | Product Sync        | {"Products":[{"InventoryID":   | "CLUBCHAIR", "Category":null, "Indu                                                                                                    | 5/2/2024 | 11:43 AM                    | https://magento  | 244beta4.kensiumco   | nmerce.con  | n/rest/V1/acun | naticaconnecto     |
| Payables          | I INFO                 | Update Kit Qty Sync | {"count": 1,"products": [{"sku | ""DININGSET ","InventoryDetails":{"1                                                                                                    | 5/2/2024 | 11:38'AM                    | https://magentol | 244beta4.kensiumco   | nmerce.con  | n/rest/V1/acun | naticaconnecto     |
|                   |                        | Inventory Sync      | {"count":1,"products":[{"sku   | "BOWLS","InventoryDetails":{"Inve                                                                                                    | 5/2/2024 | 11:38 AM                    | https://magento. | 244beta4.kensiumoo   | nmerce.con  | n/rest/V1/acun | naticaconnecto     |
| (+) Receivables   |                        | Update Kit Qty Sync | {"count":1,"products":[{"sku   | "DININGSET ","InventoryDetails":{"1                                                                                                    | 5/2/2024 | 11:38 AM                    | https://magento. | 244beta4.kensiumoo   | nmerce.con  | h/rest/V1/acun | naticaconnecto     |
|                   |                        | Configuration       | Configuration has been on      | anged                                                                                                    | 5/2/2024 | 11:38 AM                    |                  |                      |             |                |                    |
| Sales Orders      |                        | Order Sync          | ("orders": ({"OrderID": SOTO   | ubsor, Order Type : SOr, Customeri                                                                                                    | 5/2/2024 | 11:35 AM                    | nttps://magento. | 244beta4.kensiumoo   | nmerce.con  | vrest/v1/acun  | naticaconnecto     |
| -                 |                        | Update Kit Qty Sync | { count : 1, products : [{ sku | Division of the sector of the sector of the | 5/2/2024 | 11:35 AM                    | https://magento. | 244beta4.kenslumoo   | nmerce.con  | h/rest/v1/acum | naticaconnecto     |
| Purchases         |                        | Date Retired        | { count : 1, products :[{ sku  | Division of the second second se                                                                                                    | 5/2/2024 | 11:30 AM                    | https://magento. | 244beta4.kensiumoo   | nmerce.con  | west v Watur   | naticaconnecto     |
| -                 | B D INFO               | Customer Sunn       | Ecologian (Contempol)          | EC0000211 Email: Tempile Regail                                                                                                    | 5/2/2024 | 11:31 AM                    | https://magazata | 744beted kentiumen   |             | n/cost0/1/nmin | nation on a na sta |
| Lo Inventory      | B D INFO               | Data Ratriaval      | ECODODO311                     | . Ecologica II., Email . samginali                                                                                                    | 6/2/2024 | 11.30 AM                    | KNIMC ED 40      | 2440eta4.kensiomoo   | nimeroe.com | viese v tracum | iaticaconnecto     |
| O Daubhaarda      | & D INFO               | Data Retrieval      | EC00000311                     |                                                                                                    | 5/2/2024 | 11-30 AM                    | KN MC 50 40      |                      |             |                |                    |
| ( Dashboards      | & D INFO               | Customer Suno       | Ecologia III Customer          | EC0000211 Email. am@mail                                                                                                    | 5/2/2024 | 11-29 AM                    | https://maganto  | 744bata4 kansiumoo   |             | n/rest0/1/acus | naticaconnecto     |
| Commerce          |                        | Customer Sync       | ("customers": [["CustomerID    | "EC00000311", Email": "sam@mail                                                                                                    | 5/2/2024 | 11:29 AM                    | https://magento. | 244beta4.kensiumco   | nmerce.con  | n/rest/V1/acum | naticaconnecto     |
|                   |                        |                     |                                |                                                                                                    |          |                             |                  |                      |             |                |                    |
| -                 |                        |                     |                                |                                                                                                    |          |                             |                  |                      |             |                | × ×                |
| ~ <               |                        |                     |                                |                                                                                                    |          |                             |                  |                      |             |                | 2 21               |

Figure: Error log at 11:43 AM

Based on the Retry Count, another error log will be triggered. Behind the scenes, a sleep process and wake-up process are involved in this mechanism. Previously, the retry process occurred immediately after each sleep period. For example, if the sleep process lasted for 5 seconds, the retry would occur in the following 5 seconds, and another retry would follow in the subsequent 5 seconds. This rapid retry cycle caused the Retry Count set by the user to be exhausted within a minute.

Now, with the introduction of Retry in Minutes, the system considers the duration it wakes up for [x] amount of time before initiating a retry. This change is why the Check Retry Interval will now be in Minutes.

Based on the Configuration the error logs will be displayed in the Connector Logs as shown below.

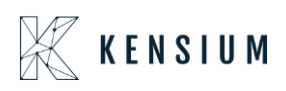

| Acumatica                | Search                             | ۵                                              |                                                                       |                                                                                            |                                  | Revision Tw<br>Products Whol     | o Products 🗸                                        | 5/2/2024<br>11:49 AM                     | 0                        | 💄 admir                          | i admin 🗸                        |
|--------------------------|------------------------------------|------------------------------------------------|-----------------------------------------------------------------------|--------------------------------------------------------------------------------------------|----------------------------------|----------------------------------|-----------------------------------------------------|------------------------------------------|--------------------------|----------------------------------|----------------------------------|
| \$ Banking               | Connector Logs<br>ඊ 🖹 ෆ H          | ⊠ …                                            |                                                                       |                                                                                            |                                  |                                  |                                                     |                                          | CUST                     | OMIZATION                        | TOOLS .                          |
| Payables     Receivables | Action Type:<br>Level:<br>Message: |                                                | <ul> <li>From Date:</li> <li>To Date:</li> </ul>                      | From Time:                                                                                 |                                  | 0                                |                                                     |                                          |                          |                                  | ^                                |
| Sales Orders             | B D Level                          | Action Type<br>Product Sync                    | Message<br>("Products":[("Inventory)                                  | D"."CLUBCHAIR","Category":null,"Inclu                                                      | Log Date<br>5/2/2024             | Log Time<br>11:47 AM             | Magento Endpo                                       | int Url<br>244beta4.kensiumco            | mmerce.cor               | n/rest/V1/acun                   | naticaconnecto                   |
| Inventory                |                                    | Data Retrieval<br>Product Sync<br>Product Sync | SO 100594<br>{"Products" :{{"Inventory!<br>{"Products" :{{"Inventory! | D":"CLUBCHAIR","Category":null,"Indu<br>D":"CLUBCHAIR","Category":null,"Indu               | 5/2/2024<br>5/2/2024<br>5/2/2024 | 11:45 AM<br>11:45 AM<br>11:43 AM | KN.MC.50.37<br>https://magento.<br>https://magento. | 244beta4 kensiumco<br>244beta4 kensiumco | mmerce.cor               | n/rest/V1/acun                   | naticaconnecto                   |
| Dashboards               | D INFO     D INFO                  | Update Kit Qty Sync<br>Inventory Sync          | {"count":1,"products":[["<br>{"count":1,"products":[["                | ku":"DININGSET ","InventoryDetails":("I<br>ku":"BOWLS","InventoryDetails":("Inve           | 5/2/2024<br>5/2/2024             | 11:38 AM<br>11:38 AM             | https://magento.                                    | 244beta4 kensiumoo<br>244beta4 kensiumoo | mmerce.cor<br>mmerce.cor | n/rest/V1/acun                   | naticaconnecto<br>naticaconnecto |
| Magento Connector        |                                    | Update Kit Qty Sync<br>Configuration           | {"count":1,"products":{{"<br>Configuration has been                   | ku":"DININGSET ","InventoryDetails".("I<br>changed<br>2100595" "OrderType":"SO" "Customeri | 5/2/2024<br>5/2/2024             | 11:38 AM<br>11:38 AM             | https://magento.                                    | 244beta4.kensiumco                       | mmerce.cor               | n/rest/V1/acun                   | naticaconnecto                   |
| 🔆 Kensium License        | D INFO     INFO                    | Update Kit Qty Sync<br>Update Kit Qty Sync     | {"count":1,"products":[["<br>{"count":1,"products":[["                | ku":"DININGSET ","InventoryDetails":("I                                                    | 5/2/2024<br>5/2/2024             | 11:35 AM<br>11:35 AM             | https://magento.<br>https://magento.                | 244beta4 kensiumoo<br>244beta4 kensiumoo | mmerce.cor<br>mmerce.cor | n/rest/V1/acun<br>n/rest/V1/acun | naticaconnecto<br>naticaconnecto |
| CommercePro              |                                    | Data Retrieval<br>Customer Sync                | EC00000311<br>("customers" (["Custome                                 | rlD":"EC00000311","Email":"sam@mail                                                        | 5/2/2024<br>5/2/2024<br>5/2/2024 | 11:31 AM<br>11:31 AM             | KN.MC.50.40<br>https://magentol                     | 244beta4 kensiumco                       | mmerce.cor               | n/rest/V1/acun                   | naticaconnecto                   |
| ···· Kore Items          | <                                  |                                                |                                                                       |                                                                                            |                                  |                                  |                                                     |                                          |                          |                                  | ><br>> >                         |

Figure: Error Logs on the Connector Logs based on the Retry Configuration

# **Installation Changes**

There are no installation changes included in this release.

# **UI Changes**

There are no UI changes included in this release.

| Workspace | Screen | Entity |  |  |  |  |
|-----------|--------|--------|--|--|--|--|
|           |        |        |  |  |  |  |

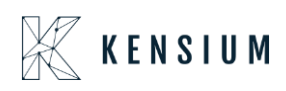

# **Known Bugs and Issues**

There were no known bugs or issues at the time of this release.

# **Fixes**

- We have fixed an issue with the synching awaiting payments status from Acumatica to Magento. The issue has been resolved by making changes in the mappings. If the Acumatica Order Status Shows [Awaiting Payment] in Magento Order Status should be [Pending Payments].
- We have fixed an issue in the Push Notification. The address field data was not displayed correctly for all entities.